# 사이트 이용방법

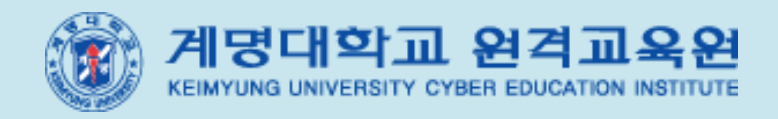

# 목 차

| 1. | 사0 | l트 사용방법 | <br>3  |
|----|----|---------|--------|
|    | 1] | 첫화면 안내  | <br>3  |
|    | 2] | 회원가입    | <br>5  |
|    | 3) | 로그인     | <br>8  |
|    | 4) | 수강신청    | <br>11 |
|    | 5) | 나의 강의실  | <br>15 |
|    | 6) | 학습방     | <br>27 |

# 1) 첫화면 안내

#### 1) 첫화면 안내

인터넷 주소창에 http://www.kmucyber.ac.kr/ 을 입력하고 들어오시면 계명원격평생교육원사이트 첫 화면이 뜹니다.

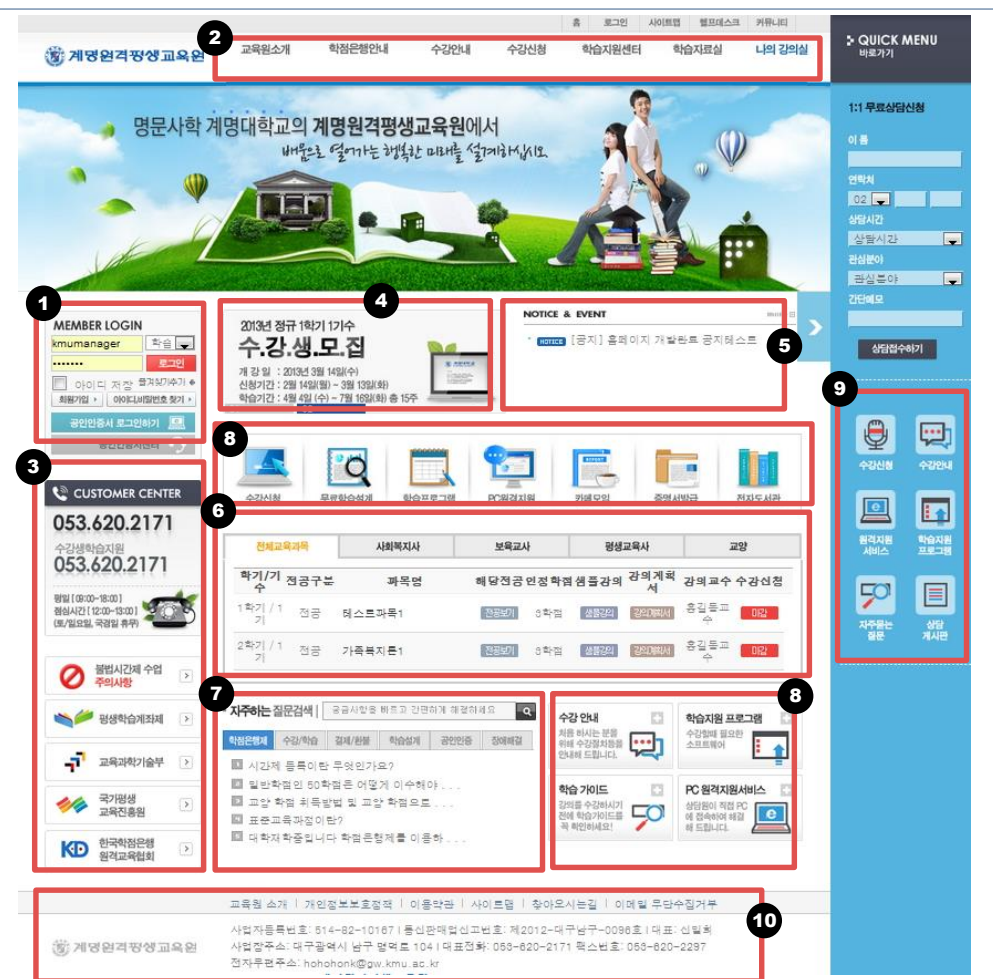

- **로그인 영역**: 로그인 영역입니다. 로그인 후 나의 수강 간략 정보를 확인할 수 있습니다.
- 메뉴: 메뉴입니다. 이동하고자 하는 메뉴를 클릭하십시오. 2
- 3 바로가기 버튼: 학습지원센터 및 교육상담센터의 전화번호가 표시되고, 교육과학기술부, 평생교 육진흥원, 한국학점은행원격교육협의회 등 각 버튼 클릭 시 해당 페이지로 이동합니다.
- 플래시 메뉴: 수강생모집을 비롯한 안내 사항을 클릭하면 해당 페이지로 이동합니다.
- 5 공지사항 : 교육원 공지사항 입니다. 글을 클릭하시면 해당 공지사항 보기 페이지로 이동합니다. 6 개설과목안내 : 개설된 과목을 표시합니다. 클릭 시 해당 과목 안내 페이지로 이동합니다.
- 가주하는 질문 : 최근에 등록된 자주묻는질문 리스트입니다. 클릭 시 해당 페이지로 이동합니다.
- 에뉴 바로가기 : 수강안내, 학습지원프로그램, 학습가이드, PC원격지원의 각 버튼 클릭 시 해당 페이지로 이동합니다.
- 퀵메뉴 : 자주 사용하는 메뉴들입니다. 클릭 시 해당 페이지로 바로 이동합니다.
- 하단 메뉴 : 이용약관, 개인정보취급방침, 반환기준, 단체수강, 제휴/제안, 공인인증센터, 교육원 정보 등 클릭 시 해당 페이지로 이동합니다.
- 안내 되 ल \_\_\_\_\_ ΞJ 10日 00 ₹ Ш **AFOI** N 4

# 2] 회원가입

#### 2) 회원가입

정상적인 수강을 위해서 회원가입 절차가 필요합니다. 실명확인 후 회원가입을 하시기 바랍니다. • **회원가입 클릭** : 회원가입 페이지로 이동합니다.

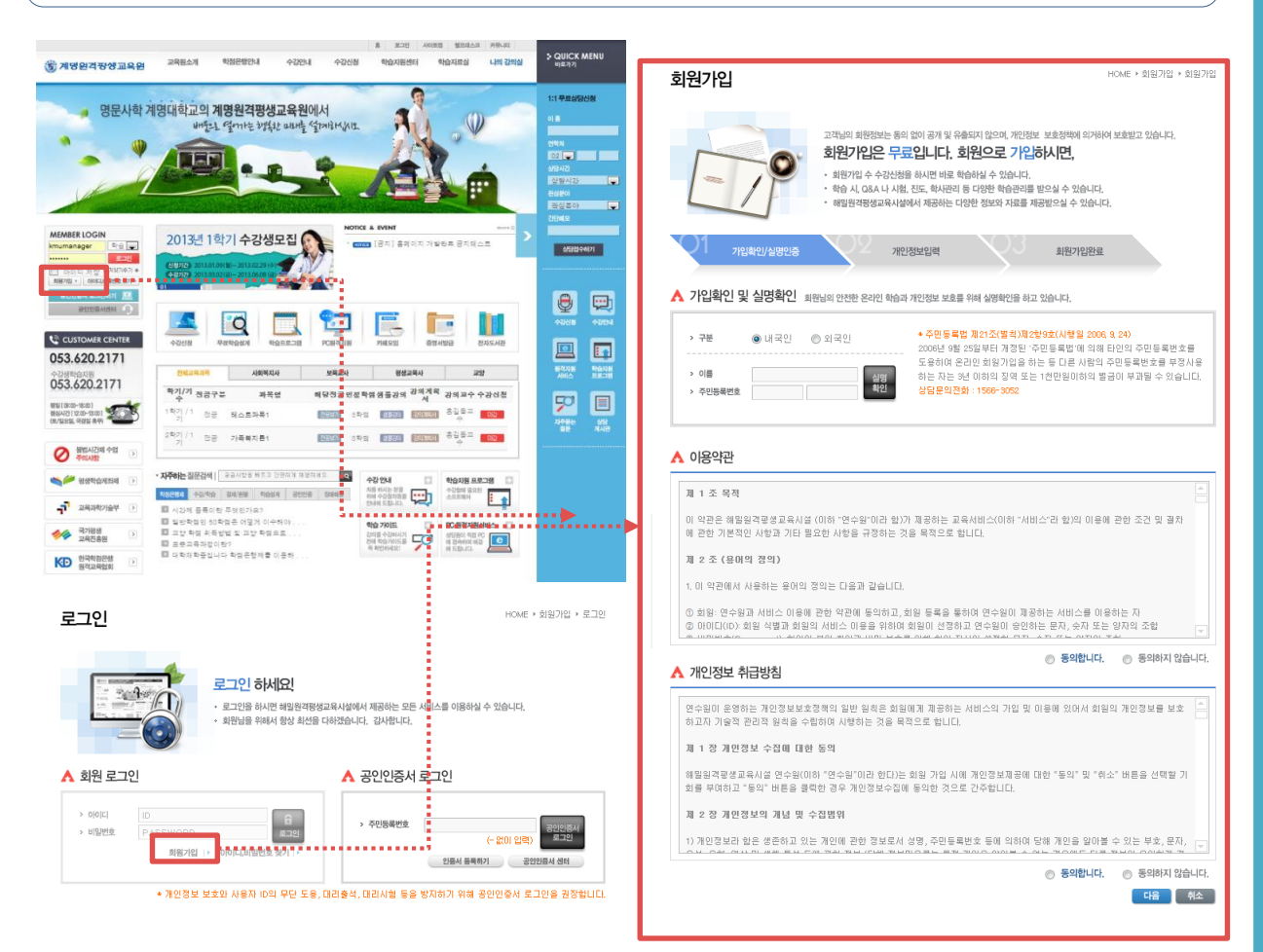

 로그인 영역과 로그인 페이지에 아래에 있는 회원가입 버튼을 클릭하시면 회원가입 페이지로 이동 합니다. (다음 페이지 설명)

#### 2] 회원가입

#### ▪ 회원가입하기

- : 1 좌측 상단의 로그인 버튼 하단의 회원가입 버튼을 클릭하시면
  - 2 회원가입 페이지로 이동합니다. 이름과 주민번호를 입력하여 실명확인을 하신 후 약관을 읽어보시고 동의 체크하여 다음 버튼을 클릭합니다.
  - 3 개인정보 입력 페이지로 넘어갑니다. 개인정보를 입력하신 후 다음 버튼을 클릭하여 회원가입을 완료하시기 바랍니다.

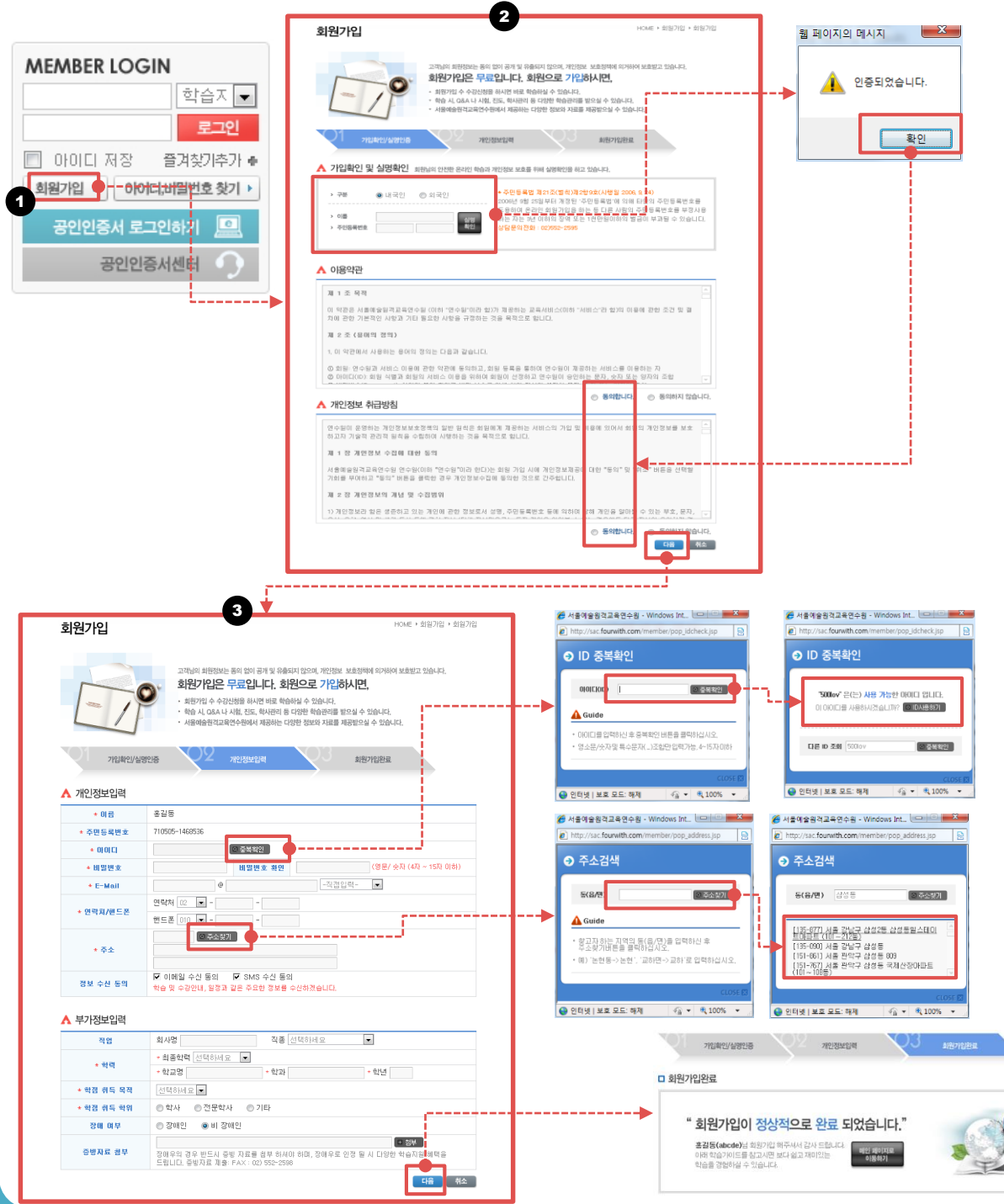

# 3) 로그인

3] 로그인

#### 계명원격평생교육원 사이트 열기

: 인터넷 주소창에 http://www.kmucyber.ac.kr 를 입력하시고 Enter 키를 클릭하시어 계명원격평 생교육원 사이트를 엽니다.

| 🏉 탭 검색을 시작합니다 Windows Internet E                           | Explorer        |
|------------------------------------------------------------|-----------------|
| 🕞 🕞 - 🕦 about:Tabs                                         |                 |
| 파일(E) 편집(E) 보기( <u>V</u> ) 즐겨찾기( <u>A</u> ) 도구( <u>T</u> ) | 도움말( <u>H</u> ) |
| 😭 🛠 🌈 탭 검색을 시작합니다.                                         |                 |

#### 2 로그인하기

: ID/PW로 입력하여 로그인하거나 공인인증서로 로그인하실 수 있습니다.

#### • ID/PW 입력하여 로그인하기

: 회원가입 시 입력한 ID/PW를 입력 후 로그인 버튼을 클릭하여 로그인합니다.

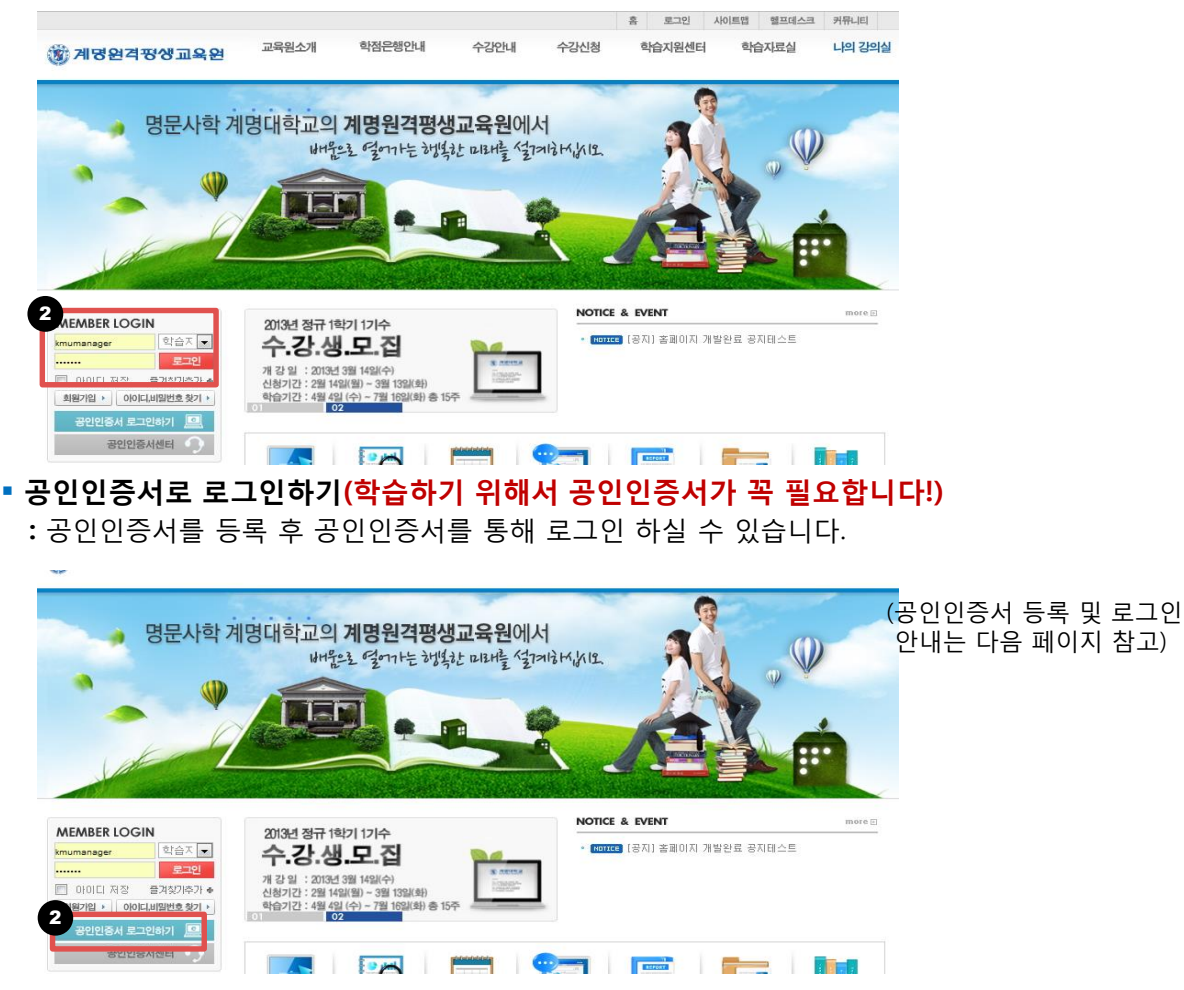

# 계명원격평생교육원 학습자 매뉴얼

#### ☞ 공인인증서 등록하기

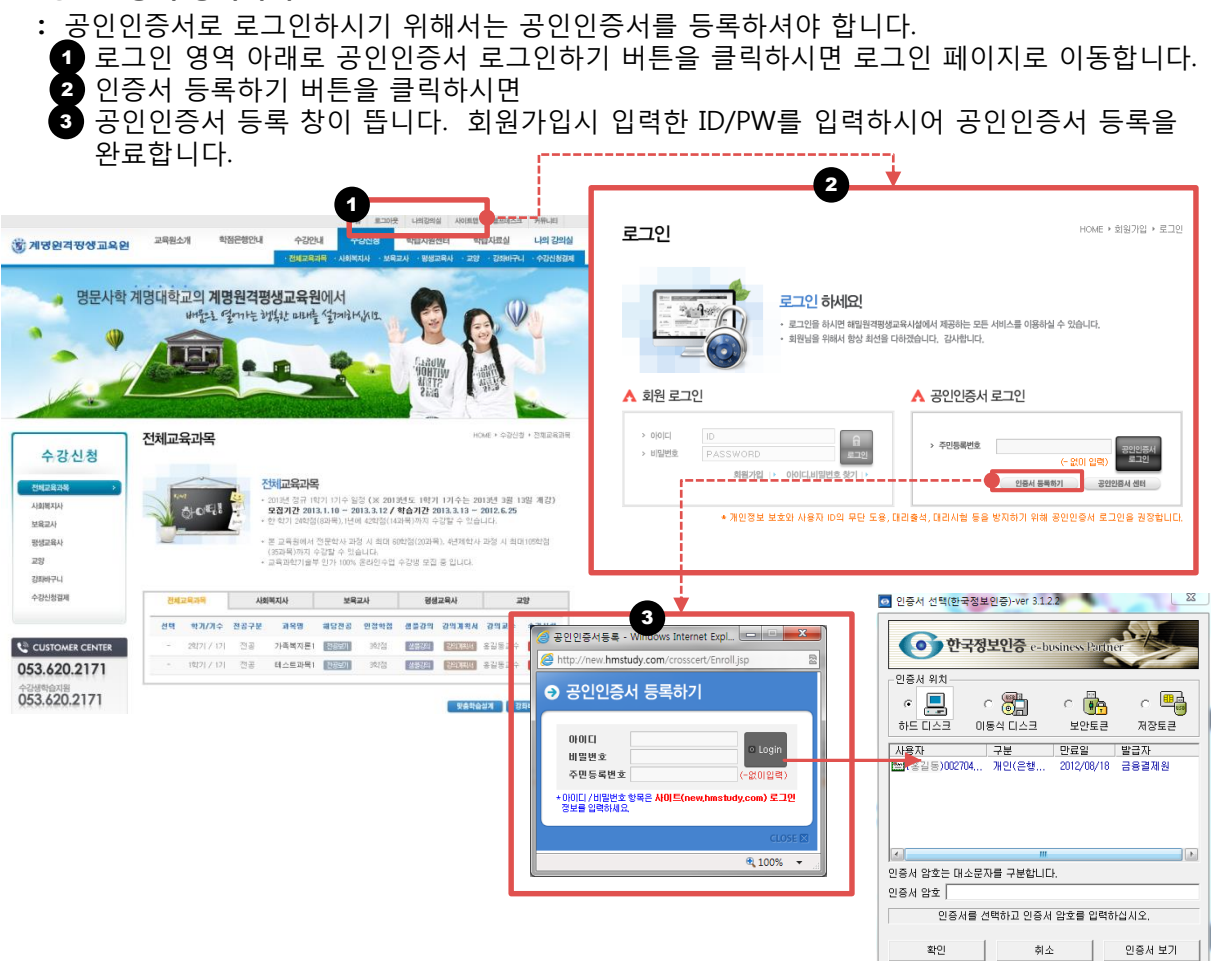

#### ☞ 공인인증서 프로그램 설치

: 공인인증서로 로그인하시기 위해서는 공인인증서 프로그램을 설치하셔야 합니다.

- 3 공인인증서 로그인 하기 버튼을 클릭하시면 설치여부 창이 뜹니다. 확인 버튼을 클릭하시면
   과일 다운로드 창이 뜹니다. 실행 버튼을 클릭하십시오.
- 3 소프트에어 실행 여부 확인 창이 뜹니다. 실행 버튼을 클릭하십시오.
- 4 사이트 최상단에 ActiveX 컨트롤 실행 경고 문구를 클릭하여 실행을 클릭합니다.
- 5 ActiveX 컨트롤 실행 여부 창이 뜹니다. 실행 버튼을 클릭하십시오.
- 6 인증서 팝업창이 뜹니다. 인증서가 있는 위치를 선택하시고 비밀번호를 입력하시면 로그인이 완료됩니다.

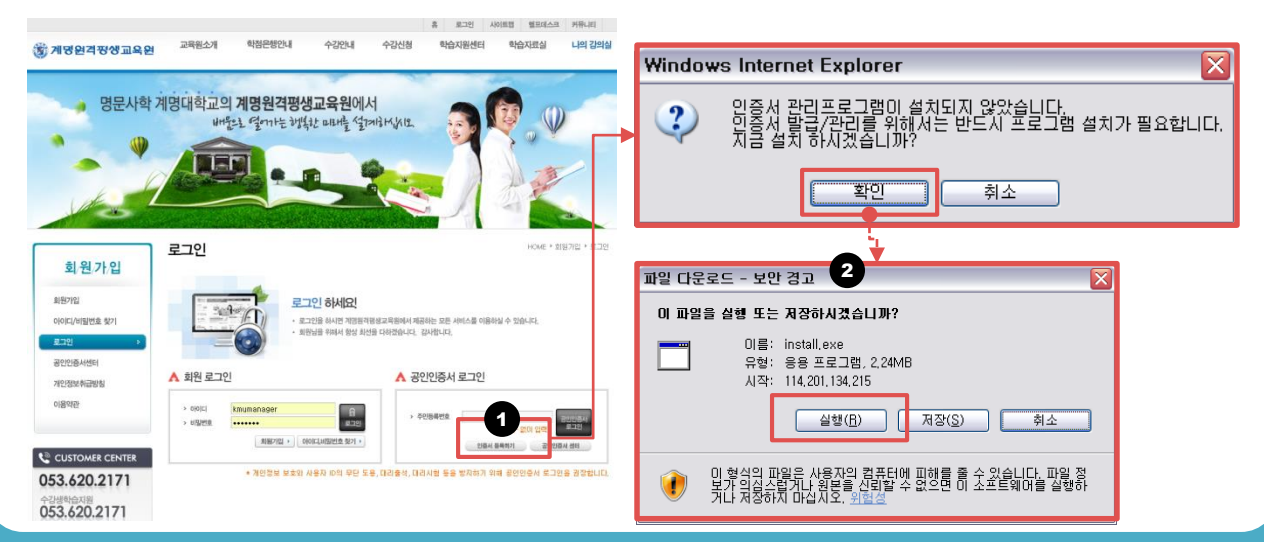

# 4) 수강신청

#### 4) 수강신청

과목별 안내와 수강신청, 인정학점, 샘플강의, 강의계획서 등을 확인하실 수 있습니다. 수강을 원하 는 과목의 과목을 선택하여 수강신청 하실 수 있습니다.

• **수강신청 > 원하는 과목 클릭** : 해당 과목의 과목 안내 페이지로 이동됩니다.

| 구성신성                                  |              |            |          |                       |                    |                  |                 |            | - +00     | - Create  |
|---------------------------------------|--------------|------------|----------|-----------------------|--------------------|------------------|-----------------|------------|-----------|-----------|
| 전체교육과목 >                              |              | ~          |          | 배교유과동                 | L                  |                  |                 |            |           |           |
| 사회체지사                                 |              | ~1         | <b>L</b> | 2013년 정규 10           | 2기 1기수 일           | 정 (※ 201)        | 년도 1 <u></u> 한기 | 1기수는 20    | 13년 3월 1  | 3일 개강)    |
| 보육교사                                  |              | Q-OELS     | H        | 모집기간 201              | 3.1.10 ~ 2         | 013.3.12 /       | 학습기간 2          | 2182 0 910 | 2012.6.25 |           |
| 평생교육사                                 |              |            | -        |                       | Cont               | d and Billa      | Wind Marine     | 68 T A8    | nine.     |           |
| 교양                                    |              |            |          | 은 교육원에서<br>(35과목)까지 4 | 신문학사 과<br>수강할 수 있( | 양 시 피며 8<br>습니다. | 712 (2019 a     | ), 4년제학사   | 과영 시 희대   | \$105#183 |
| 강좌바구니                                 |              |            | •        | 교육과학기율칙               | ! 인가 100%          | 온라인수업            | 수강생 모집          | 응 입니다.     |           |           |
| 수강신청결제                                | 전체           | 교육과목       | 사회       | 비지사                   | 보육                 | 교사               | 평생              | 교육사        | 3         | 18        |
|                                       | 선택           | 박기/기수      | 전공구분     | 과목명                   | 웨당전공               | 면정학점             | 생플강의            | 29744      | 강역교수      | 수경선영      |
| CUSTOMER CENTER                       |              | 2827  / 17 | 전공       | 영유아프로<br>그램개발과<br>평가  | 288101             | 3학점              | 생물값의            | 350mA      | 강유정<br>3  | 18994PM   |
| 3488koz19J                            |              | 2827  / 17 | 전공장      | 교육사회학                 | 전공보기               | 3학점              | 성당권의            | SUDERA!    | 신성철       | 1894PL    |
| 53.620.2173                           |              | 2827  / 17 | 전공       | 지역사회복<br>지론           | 전공92기              | 34151            | 생물경의            | 250884     | 지은구       | TO DAYL   |
| [09:00-18:00]                         |              | 2827  / 17 | 전공       | 아동문학                  | 2785D1             | 3학점              | 성동강의            | SEDARNA    | 김영희       | 109401    |
| LI 오일, 국경일 휴무) 🥌                      |              | 2827  / 17 | 전공       | 정신건강론                 | 28901              | 3학점              | 성동강의            | 220884     | 정주함       | 789401    |
| 불법시간제 수업                              |              | 2227 /17   | 전공       | 인간행동과<br>사회환경         | ଅଟନ୍ଥା             | 3학점              | 성물감의            | Section 1  | 희성열       | 729491.   |
| 수익사항 🕓                                |              | 2한기 / 1기   | 전공       | 아동간호학                 | 전공보기               | 3박점              | 성동강의            | SISTERNA . | 권상인       | 18980L    |
| 🏓 평생학습계좌제 🔹 🕨                         |              | 2한7 /17    | 전공       | 보육과정                  | 28901              | 3학접              | 성당권             | Saturan    | 정국회       | 193901    |
| 📩 287 🔉                               | -            | 2한기 / 1기   | 전공       | 영유아교수<br>방법           | 전용401              | 3학점              |                 | SECRET.    | 박경희       | 062       |
|                                       | - L          | 2학기 / 1기   | 전공       | 언어지도                  | 전공보기               | 3학접              |                 | SEDIRU:    | 권민군       | 062       |
| · · · · · · · · · · · · · · · · · · · | <b>(</b> ) - | 2027  / 17 | 교양       | 상당심리학                 | 28901              | 3학점              |                 | Septem     | 이정아       | 0.22      |
| · 한국학점은생                              | 1            | 2학7 /17    | 전공       | 보육학개론                 | 전동보기               | 3학접              |                 | 记印刷机       | 윤혜진       | 0622      |
| SINDRAM C                             | -            | 2027 / 17  | 전공       | 아동복지론                 | 28901              | 3학점              |                 | SOUND      | 김주영       | 062       |
| Edwallty1                             |              |            |          |                       |                    |                  |                 |            |           |           |

맞춤학습설계 강파바구니 담기

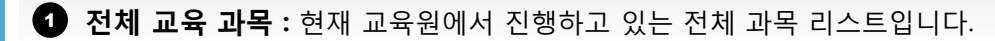

2 강의계획서: 해당 과목 안내 페이지 입니다.

- **3** 수강신청 : 해당 과목의 과목들을 검색하여 수강신청을 하실 수 있습니다.
- ◀ 샘플강의보기 : 클릭 시 등록된 샘플강의가 팝업으로 확인하실 수 있습니다..

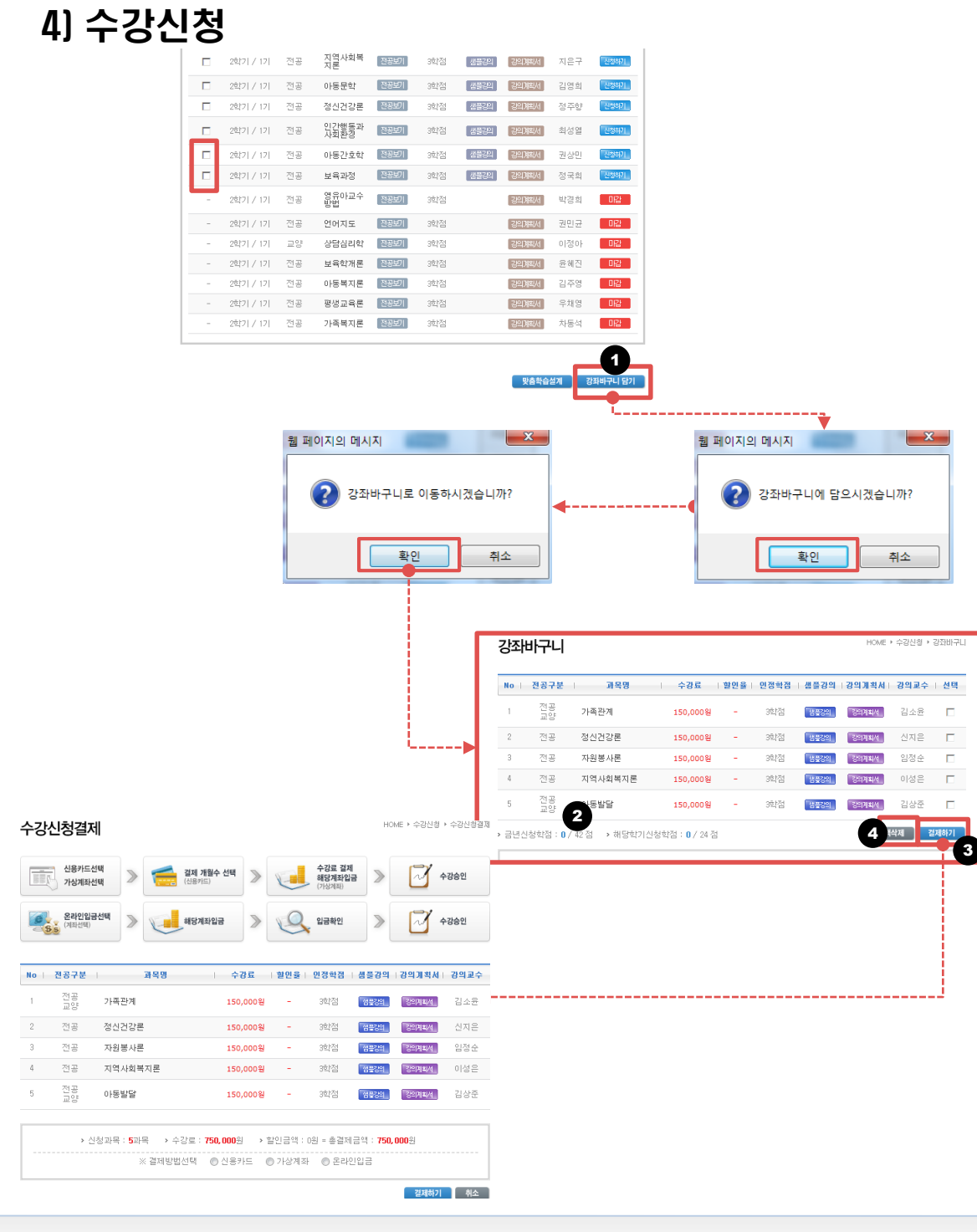

#### ▪ 장바구니

: 관심 있는 과목 담아두거나 여러 개 과목을 함께 결제하고자 할 경우 장바구니를 사용하실 수\_있습니다.

1 담아두고자 하는 과목을 선택하여 [장바구니에 담기] 버튼을 클릭하시면

2 장바구니 페이지로 이동합니다.
 3 결제하기를 클릭하시면 장바구니

결제하기를 클릭하시면 장바구니에 담겨진 모든 과목을 함께 결제하실 수 있습니다.

4 삭제하기 버튼을 클릭하여 장바구니에 담겨진 과목을 삭제하실 수 있습니다.

#### 4) 수강신청

|                                       | 전체교                      | 루과목<br>-       | 사회                     | 목지사                                                                                                    | 보육.            | 교사             | 평생           | 교육사       |          | 2 <sup>8</sup> |                                                                                                    |
|---------------------------------------|--------------------------|----------------|------------------------|----------------------------------------------------------------------------------------------------|----------------|----------------|--------------|-----------|----------|----------------|----------------------------------------------------------------------------------------------------|
|                                       | 선택                       | 학기/기수          | 전공구분                   | 과목명                                                                                                    | 해당전공           | 인정학점           | 샘플강의         | 강의계획서     | 강의교수     | 승간사원           |                                                                                                    |
|                                       |                          | 2학7  / 17      | 전공                     | 영유아프로<br>그램개발과<br>평가                                                                                                    | 전공보기           | 3학점            | 성플깅의         | 김의계백서     | 강유정      | 신성하기           | 웹 페이지의 메시지                                                                                                    |
|                                       |                          | 2학기 / 1기       | 전광                     | 교육사회학                                                                                                    | 전공보기           | 3학점            | 성물강의         | 김의계획서     | 신성철      | 신성하기.          |                                                                                                    |
|                                       |                          | 2학기 / 1기       | 전공                     | 지역사회복<br>지로                                                                                                    | 전공보기           | 3학점            | 생물강의         | 김의계백서     | 지은구      | 신청하기.          |                                                                                                    |
|                                       |                          | 2한기 / 1기       | 전공                     | 아동문학                                                                                                    | 진공보기           | 3한점            | 성물간의         | 김의계획서     | 김영희      | 신청하기           |                                                                                                    |
|                                       |                          | 2학기 / 1기       | 전공                     | 정신건강론                                                                                                    | 전공보기           | 3학점            | 성플강의         | 김의계획서     | 정주향      | 신청하기           | ·•                                                                                                    |
|                                       |                          | 2학기 / 1기       | 전공                     | 인강행동과                                                                                                    | 전공보기           | 3학점            | 성풍감의         | 김의계획서     | 최성열      | 신성하기           |                                                                                                    |
|                                       |                          | 2학기 / 1기       | 전공                     | 아동간호학                                                                                                    | 전공보기           | 3학점            | 성플깅의         | 김의계획서     | 권상민      | 신청하기           | 확인 취소                                                                                                    |
|                                       |                          | 2학기 / 1기       | 전공                     | 보육과정                                                                                                    | 전공보기           | 3학점            | 성플강의         | 김의계획서     | 정국회      | 신철하기           |                                                                                                    |
|                                       |                          | 2학기 / 1기       | 전공                     | 영유아교수<br>방법                                                                                                    | 전공보기           | 3학점            |              | 김의계획서     | 박경희      | 미감             |                                                                                                    |
|                                       | - ;                      | 2학기 / 1기       | 전공                     | 언어지도                                                                                                    | 전공보기           | 3학점            |              | 김의계획서     | 권민균      | 0121           |                                                                                                    |
|                                       |                          | 2학기 / 1기       | 교양                     | 상담심리학                                                                                                    | 전공보기           | 3학점            |              | 김의계획서     | 이정아      | 0121           |                                                                                                    |
|                                       | -                        | 2학7  / 17      | 전공                     | 보육학개론                                                                                                    | 전공보기           | 3학점            |              | 김의계획서     | 윤혜진      | 0121           |                                                                                                    |
|                                       | -                        | 2학기 / 1기       | 전공                     | 아동복지론                                                                                                    | 전공보기           | 3학점            |              | 김의계획서     | 김주영      | 0121           |                                                                                                    |
|                                       | -                        | 2학기 / 1기       | 전공                     | 평생교육론                                                                                                    | 전공보기           | 3학점            |              | 김의계획서     | 우채영      | 0121           |                                                                                                    |
|                                       | -                        | 2학기 / 1기       | 전공                     | 가족복지론                                                                                                    | 전공보기           | 3학점            |              | 김의계획서     | 차동석      | 0121           |                                                                                                    |
|                                       |                          |                |                        |                                                                                                    |                |                |              |           |          |                | <ul> <li>장의계획서 확인</li> </ul>                                                                                                    |
| 수강신청결                                 | 결제                       |                |                        | Ý                                                                                                    |                |                |              | HOME > 수강 | 신청 🕨 수강: | 신청결제           | אולה אלי אלי אלי אלי אלי אלי אלי אלי אלי אלי                                                                                                    |
| 신용:                                   | 카드선택                     |                | 名 결제 7                 | 배월수 선택                                                                                                    |                | 수강료            | 결제           |           | A7140    | 4              | 机强合移动 有从记录环路 — 19377世 深层差积7世                                                                                                    |
| াল প্ৰ                                | 레좌선택                     |                | ····· (신용카             | ⊆)                                                                                                    |                | (가상계3          | ¥128 ⊿<br>⊪) |           | TOOL     | <u> </u>       | 4-2. 수업 개택사 공기 운영<br>1) 수 강산원은 수업 제목시 명의 및 학습지 점이 확인 필가해 가서한 한.                                                                                                    |
| 온라                                    | 인입금선택                    | -              | 레다 게                   |                                                                                                    |                | ) 01244        |              |           | A7140    | 4              |                                                                                                    |
| · · · · · · · · · · · · · · · · · · · | 신택)                      |                | -                      |                                                                                                    |                |                |              |           | 1001     | -              | 신청한 개력의 같이계획사용 모두 확인하였습니다. 수강교통 같께하시겠습니다. 특인 수강적소                                                                                                    |
|                                       |                          |                |                        | 6                                                                                                    |                |                |              |           |          |                | Maketa Reserve Council Sectore Social o Defect                                                                                                    |
| No   전공구                              | 분                        | 과목             | 8                      | 수강로                                                                                                    | L   할인율        | 율   민정학        | 점   샘플김      | 의   강의계족  | 빅서   강의  | 교수             | 수업 12 내용 - 관련가요드에서 입적                                                                                                    |
| 1 전공                                  | 정신                       | 건강론            |                        | 150,00                                                                                                    | 0원 -           | 3학점            | 남풍강          | 21 강의계호   | 전:       | 지은             |                                                                                                    |
|                                       |                          |                |                        |                                                                                                    |                |                |              |           |          | •              |                                                                                                    |
|                                       | <ul> <li>신청과목</li> </ul> | : 1과목          | > 수강료 :                | 150,000원                                                                                                    | › 할민금익         | 1 : 0원 = 총     | 결제금액 : 1     | 50,000원   |          |                | · 20414271 - 20414271 - 424                                                                                                    |
|                                       |                          | ※ 결제           | 방법선택                   | ◎ 신용카드                                                                                                    | 이 가상?          | 예좌 ⑧ 원         | 라면입금         |           |          |                | · · · · · · · · · · · · · · · · · · ·                                                                                                    |
|                                       |                          |                |                        |                                                                                                    |                |                |              | 결제        | 871      | 취소             | 949 0324 3234 32 00285 EX                                                                                                    |
|                                       |                          |                |                        | , in the second second s |                |                |              |           |          |                | 수강신청결제         HOME + 수강신청 + 수강신청 결                                                                                                    |
|                                       | 4                        | 성 라            | 2 750                  | 172121                                                                                                    | 昌社             | -0,12+4        | えいしょ         | ?         |          |                |                                                                                                    |
| HAK RS                                |                          | 생고유지호원(        | <b>기 『</b><br>배서는 2011 | 년 3월 1일자:                                                                                                    | · 2·7          | 리 하사과리지        | 치에 따라 수      | 간시천 시 간의  | 인계회서     |                | 신용가드신역 · · · · · · · · · · · · · · · · · · ·                                                                                                    |
|                                       | ्<br>                    | 빈 및 동의를        | 해야 합니다.                |                                                                                                    | - 18 Gar       | 2 44 4 12 44 4 | 011 11 1     | 020.00    |          |                |                                                                                                    |
|                                       |                          |                |                        |                                                                                                    |                |                |              |           |          |                | 응가 (기타산데) (기타산데) (기타산데) (기타산데) (기타산데) (기타산데) (기타산데) (기타산데) (기타산데) (기타산데) (기타산데) (기타산데) (기타산데) (기타산데) (기타산대) (기타산대) (기 |
| 배옥명을 줄닥아서<br>정신건강론                    | 1번 신영하(                  | ! 파폭의 성의       | 1개곡/이는 목               | 1인하실 두 있는                                                                                                    | FLILI.         |                |              |           |          |                |                                                                                                    |
| 피기이저                                  |                          |                |                        |                                                                                                    |                |                |              |           |          |                | No   전공구분   과목명   수강료   환연률   인정학정   생들강의   강의개혁서   강의교수                                                                                                    |
| oried                                 |                          |                |                        | ) 0015 5                                                                                                    | 20 (01)        |                |              |           |          |                | 1 전공 정신건강론 150,000월 - 3억점 방문2월 [2808년세 신지음                                                                                                    |
| 시험                                    | 응간고                      | AT 201         | 2-07-06(급              | ) ~ 2012-07-                                                                                                    | 18(일)          |                |              |           |          |                |                                                                                                    |
| 10.10                                 | 11 2                     | M 201          | 2-08-29(音<br>2=07=10/甲 | ) ~ 2012-08-                                                                                                    | 20(달)          |                |              |           |          |                | > 신청과목: 1과목 → 수강료: 150,000원 → 할인금액: 0원 = 총결제금액: 150,000원                                                                                                    |
| 21 /1                                 | (사 의<br>1차 트             | - 201<br>E 201 | 2-06-07/早              | ) ~ 2012=07=                                                                                                    | い(干)<br>13 (二) |                |              |           |          |                | ※ 결제방법선택 ◎ 신용카드 ◎ 가상계좌 ◎ 온라인입금                                                                                                    |
| 토론                                    | 211 -                    | <b>2</b> 201   | 2-08-09 (목             | ) ~ 2012-00-                                                                                                    | 15 (今)         |                |              |           |          |                |                                                                                                    |
|                                       |                          | 201            | (=)                    | , 2012-00                                                                                                    |                |                |              |           |          |                | 음세69/1 (Yea)                                                                                                    |
| 가의목차 💿                                | 상세보기                     |                |                        |                                                                                                    |                |                |              |           |          |                |                                                                                                    |

#### • 수강신청하기

4

- : 1 원하는 과목의 수강신청을 클릭하시면 수강신청 리스트를 확인하실 수 있습니다. 수강하고 자하는 과목의 [수강신청] 버튼을 클릭하십시오.
  - 2 수강신청 페이지로 이동합니다. 결제방법을 선택한 후 결제하기 버튼을 클릭하십시오. 3 강의계획서 미확인 과정에 대해 팝업창 탭에서 강의계획서를 확인하실 수 있습니다.
  - ④ 결제하실 수 있는 결제 창이 뜹니다. 결제를 완료하시어 수강신청을 완료합니다.

# 5) 나의 강의실

#### 5) 나의 강의실 >> 나의 강의실 >> 메인

나의강의실 메인페이지 입니다. 나의학사 전체 현황 및 기본 정보메뉴를 볼 수 있습니다. • 나의 강의실 > 나의 강의실 메인: TOP 메뉴에서 클릭 시 나의강의실 메인으로 이동합니다.

|                                               |                |                | 홈 로그아             | 옷 나의강의실 /     | 사이트맵 헬프데스크      | 커뮤니티     |
|-----------------------------------------------|----------------|----------------|-------------------|---------------|-----------------|----------|
| 계명원격평생교육원                                     | 교육원소개 학점은행업    | 반내 수강안내        | 수강신청              | 학습지원센터        | 학습자료실           | 나의 강의    |
|                                               |                |                |                   | · 강의실 입장 · 수강 | 이력 • 나의 학사활동    | ·나의기본    |
|                                               |                |                | -                 |               | 100             |          |
| · 명무사학계                                       | 명대한교의 계명원건     | 별평생교육원에/       | Ы                 |               |                 |          |
| , OLANAN                                      | HHfez Month    | = 컨비브라 마라버트 신기 | 212 14.14.19      |               |                 | )        |
| a                                             | n = 2          | 2 2 2          | 6. 10 ·····       | 20            | No V            |          |
| - · · ·                                       |                |                |                   |               |                 |          |
|                                               |                |                |                   |               |                 |          |
|                                               |                |                | 4 ×               |               | MIN             |          |
| 1 Alexander                                   |                |                |                   |               | 45              |          |
|                                               | ALC: NO PARTY  |                |                   |               | C SAN           | 28       |
|                                               |                |                |                   |               |                 |          |
|                                               | 강의실 입장         |                |                   |               | HOME > 나의 강의실 > | 강의실 입장   |
| 나/의/강/의/실                                     | •              |                |                   |               |                 |          |
|                                               | 나의 학사활동 현황     |                | •                 | 공지사항          | 전체공지 공          | 방의공지     |
| 강의실 입장                                        | 학점취득 현황        | 0학점            |                   | [공지] 국가평생교용   | 지후의 유라이 주면서     |          |
| <ul> <li>수강중인 강의</li> <li>나이 하수나 트</li> </ul> | 수강중면 강좌 평균 진도율 | 0%             |                   | [공지] 국가평생교육   | 진흥원 2012년 후기(8월 |          |
| • 너지 워플포트                                     | 충출석률           | 0%             |                   | [공지] 국가평생교육   | 진흥원 제9회 대한민국.   | .        |
| 수강이랙                                          | 토론 충겸          | 0.0점           |                   | [공지] 국가평생교육   | 진흥원 2012년 후기 학  |          |
| <ul> <li>수강산정면왕</li> <li>수강완금된 강의</li> </ul>  | 과제물 충격         | 0.0점           | · ·               | [공지] [홍보] 국가평 | 생교육진흥원 2012을지   |          |
| • 증명서 발급                                      | 446.00         |                |                   |               |                 |          |
| 나의 학사활동                                       | ▲ 1:1 문의함      |                | ٨                 | 쪽지함           |                 |          |
| <ul> <li>나의 학습일정</li> </ul>                   | 2              |                | C1.00             |               | 발은쪽지 5          | 4년쪽지<br> |
| 나의 기본정보                                       | 과목명 계목         | 등록일            | 답면                | 받은쪽지가 없습니다    |                 |          |
| <ul> <li>회원정보 수정</li> </ul>                   | 1:1문의 L        | 배역이 없습니다.      |                   |               |                 |          |
| <ul> <li>쪽지함</li> </ul>                       |                |                |                   |               |                 |          |
| <ul> <li>1:1 문의함</li> </ul>                   |                |                |                   |               |                 |          |
| <ul> <li>수강컴퓨터 등록</li> </ul>                  |                |                |                   |               |                 |          |
| <ul> <li>회원딸퇴신청</li> </ul>                    | 3 수강중인 강의      |                |                   |               |                 |          |
|                                               | TOOL OF        |                |                   |               |                 |          |
|                                               | 전공구분 과목명       | 학습기간 4         | š차시  진도율          | 과계            | 시험              | 18       |
|                                               |                | A 7170         | The Part of A Lin |               |                 |          |

#### 나의 학사활동현황 / 공지사항

- 나의학사활동현황 : 수강중인 학사활동 정보를 확인하실 수 있습니다.
- 공지사항 : 사이트 전체공지 및 해당 강의공지사항을 확인하실 수 있습니다.

#### 2 1:1문의함 / 쪽지함

- 1:1문의함 : 1:1문의함에서 문의한 정보를 확인하실 수 있습니다.
- 쪽지함 : 내가 받은쪽지, 보낸쪽지의 쪽지 내용과 수신여부를 확인하실 수 있습니다.

#### 3 수강중인 강의

- 수강중인 강의 : 수강신청한 과목의 정보와 학습기간, 진도, 평가정보를 확인하실 수 있습니다.

#### 5] 나의 강의실 >> 강의실 입장 >> 수강중인 강의

현재 수강중인 과목 목록입니다. 과목명을 클릭하시면 학습방이 뜹니다. • 나의 강의실 > 강의실 입장 > 수강중인 과목 클릭 : 수강중인 과목 페이지로 이동합니다.

#### 수강중인 강의

HOME → 나의 강의실 → 강의실 입장 → 수강중인 강의

| 번호 | 전공구      | 과목명     | 인정학점   깅 | 의교수 | 시작일        | 종료일        | 현재주차 | <u>م</u> | 학습방  |
|----|----------|---------|----------|-----|------------|------------|------|----------|------|
| 6  | 전공       | 가족복지론   | 3학점      | 소윤  | 2012-04-04 | 2012-09-10 | 1주차  | 6%       | 강의보기 |
| 5  | 전공       | 보육과정    | 3학점 -    | 나영  | 2012-04-04 | 2012-09-10 | 1주차  | 0%       | 강의보기 |
| 4  | 전공<br>교양 | 부모교육    | 3학점      | 향숙  | 2012-04-04 | 2012-09-10 | 1주차  | 0%       | 강의보기 |
| 3  | 전공       | 아동수과학지도 | 3학점 :    | 형자  | 2012-04-04 | 2012-09-10 | 1주차  | 0%       | 강의보기 |
| 2  | 전공       | 아동문학    | 3학점 -    | 상희  | 2012-04-04 | 2012 09-10 | 1주차  | 0%       | 강의보기 |
| 1  | 전공       | 아동복지론   | 3학점 :    | 지경  | 2012-04-04 | 2012-09-10 | 1주차  | 0%       | 강의보기 |

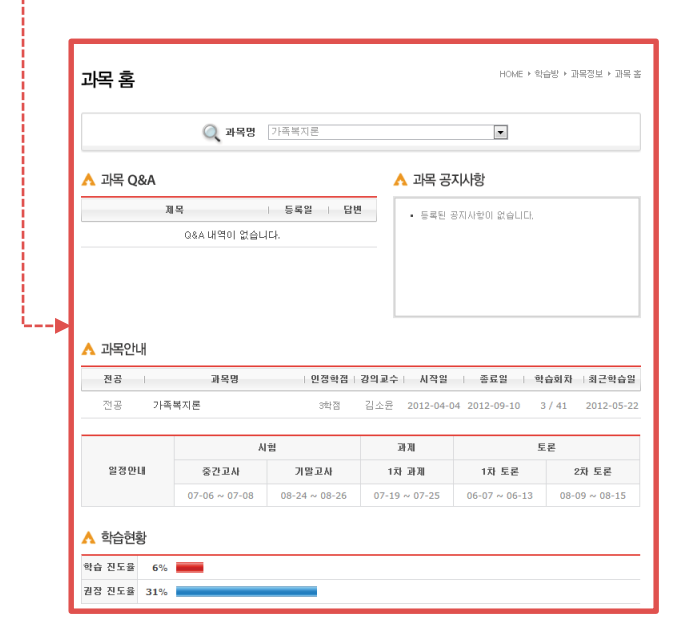

수강중인 과목 목록 : 수강중인 과목 목록입니다.
 강의보기 : 클릭 시 해당 과목의 수강중인 학습방 메인으로 이동합니다.

#### 5) 나의 강의실 >> 강의실 입장 >> 나의 학습노트

현재 수강중인 과목의 학습노트 목록입니다. 노트보기를 클릭하시면 학습노트 팝업이 뜹니다. ▪ 나의 강의실 > 강의실 입장 > 나의학습노트 클릭 : 나의 학습노트 페이지로 이동합니다.

| • 1982       Энеме         • 1913ансе         • 2012       1919       • 2010       • 2010       • 2010       • 2010       • 2010       • 2010       • 2010       • 2010       • 2010       • 2010       • 2010       • 2010       • 2010       • 2010       • 2010       • 2010       • 2010       • 2010       • 2010       • 2010       • 2010       • 2010       • 2010       • 2010       • 2010       • 2010       • 2010       • 2010       • 2010       • 2010       • 2010       • 2010       • 2010       • 2010       • 2010       • 2010       • 2010       • 2010       • 2010       • 2010       • 2010       • 2010       • 2010       • 2010       • 2010       • 2010       • 2010       • 2010       • 2010       • 2010       • 2010       • 2010       • 2010       • 2010       • 2010       • 2010       • 2010       • 2010       • 2010       • 2010       • 2010       • 2010       • 2010       • 2010       • 2010       • 2010       • 2010       • 2010       • 2010       • 2010       • 2010       • 2010       • 2010       • 2010       • 2010       • 2010       • 2010       • 2010       • 2010       • 2010       • 2010       • 2010       • 2010       • 2010       • 2010                                                                                                    | 학습노트                         | HOME ▸ | 학습방 ▶ 학사활동 ▶ 학습도                                                                                                    | Ē                   |                 |        |
|----------------------------------------------------------------------------------------------------|------------------------------|--------|----------------------------------------------------------------------------------------------------|---------------------|-----------------|--------|
| ► Lipide Lipide Lip | Q 과목명 기족복지론                  | •      |                                                                                                    |                     |                 |        |
| ▶ 1 12       1 23       1 23       1 24       1 23       1 24       1 23       1 24       1 24       1 24       1 24       1 24       1 24       1 24       1 24       1 24       1 24       1 24       1 24       1 24       1 24       1 24       1 24       1 24       1 24       1 24       1 24       1 24       1 24       1 24       1 24       1 24       1 24       1 24       1 24       1 24       1 24       1 24       1 24       1 24       1 24       1 24       1 24       1 24       1 24       1 24       1 24       1 24       1 24       1 24       1 24       1 24       1 24       1 24       1 24       1 24       1 24       1 24       1 24       1 24       1 24       1 24       1 24       1 24       1 24       1 24       1 24       1 24       1 24       1 24       1 24       1 24       1 24       1 24       1 24       1 24       1 24       1 24       1 24       1 24       1 24       1 24       1 24       1 24       1 24       1 24       1 24       1 24       1 24       1 24       1 24       1 24       1 24       1 24       1 24       1 24       1 24       1 24       1 24       1 24       1 24                                                                                                    | ▲ 나의 학습노트                    |        |                                                                                                    | _                   |                 |        |
| 2012       1021       202       7.8 単な       0.6       1020         ▲ 267 むら上E       102       104       104       104       104       104       104         正       102       102       104       104       104       104       104       104         正       102       103       104       104       104       104       104       104         正       104       104       104       104       104       104       104       104         104       104       104       104       104       104       104       104       104         105       104       104       104       104       104       104       104       104       104       104       104       104       104       104       104       104       104       104       104       104       104       104       104       104       104       104       104       104       104       104       104       104       104       104       104       104       104       104       104       104       104       104       104       104       104       104       104       104       104                                                                                                    | 번호   년도   학기   기수   전공   과목명 | 이름     | 등록개수 노트보기                                                                                                    | 1                   |                 |        |
| ▲ SP: 학습노트           ២초         번조         박지         기수         전공         ····································                                                                                                    | - 2012 1학기 2기 전공 가족복지론       |        |                                                                                                    | 3                   |                 |        |
| 번호         번호         번호         관지 1         가수         전환         관직 1         가수         전환         관직 1         가수         전환         관직 1         가수         전환         관직 1         가수         전환         관직 1         가수         전환         관직 1         가수         전환         관직 1         가수         전환         관직 1         가수         전환         관직 1         가수         전환         관직 1         가수         전환         관실 1         1         1         1         1         1         1         1         1         1         1         1         1         1         1         1         1         1         1         1         1         1         1         1         1         1         1         1         1         1         1         1         1         1         1         1         1         1         1         1         1         1         1         1         1         1         1         1         1         1         1         1         1         1         1         1         1         1         1         1         1         1         1         1 <th1< th="">         1         1         1<th>A 공유 학습노트</th><th></th><th></th><th>_</th><th></th><th></th></th1<>                                                                                                    | A 공유 학습노트                    |        |                                                                                                    | _                   |                 |        |
| · · · · · · · · · · · · · · · · · · ·                                                                                                    | 번호   년도   학기   기수   전공   과목명 | 이름     | 등록개수   노트보기                                                                                                    |                     |                 |        |
| • \$\$\$\$\$\$\$\$\$\$\$\$\$\$\$\$\$\$\$\$\$\$\$\$\$\$\$\$\$\$\$\$\$\$\$\$                                                                                                    | 공개된 학습노트가 없습니다.              |        |                                                                                                    |                     |                 |        |
| • 1924       • 102         • 102       • 102         • 102       • 102         • 102       • 102         • 102       • 102         • 102       • 102         • 102       • 102         • 102       • 102         • 102       • 102         • 102       • 102         • 102       • 102         • 102       • 102         • 102       • 102         • 102       • 102         • 102       • 102         • 102       • 102         • 102       • 102         • 102       • 102         • 102       • 102         • 102       • 102         • 102       • 102         • 102       • 102         • 102       • 102         • 102       • 102         • 102       • 102         • 102       • 102         • 102       • 102         • 102       • 102         • 102       • 102         • 102       • 102         • 102       • 102         • 102       • 102         • 102       • 102                                                                                                    |                              |        |                                                                                                    |                     | ¥               |        |
| • #264     ************************************                                                                                                    |                              |        |                                                                                                    |                     |                 |        |
| Image: Control of Control of Contro                            |                              |        | · 화장품학<br>전원일기 [전원달기 : 고                                                                                                    | 학습도트 공유하기   예<br>번호 | 내용              | 최종 수정원 |
|                                                                                                    |                              |        | ● 空間4月<br>日 (日本)<br>日 (日本)<br>日 ( |                     | 종백한 약수노도가 끌습니다. |        |
|                                                                                                    |                              |        |                                                                                                    |                     |                 |        |
|                                                                                                    |                              |        |                                                                                                    |                     |                 |        |
|                                                                                                    |                              |        |                                                                                                    |                     |                 |        |

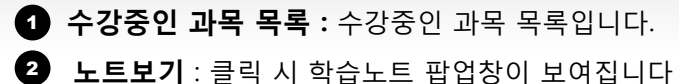

#### 5] 나의 강의실 >> 수강이력 >> 수강신청현황

수강 신청내역을 확인 하실 수 있습니다.

• 나의 강의실 > 수강이력 > 수강신청현황 클릭 : 수강신청현황 페이지로 이동합니다.

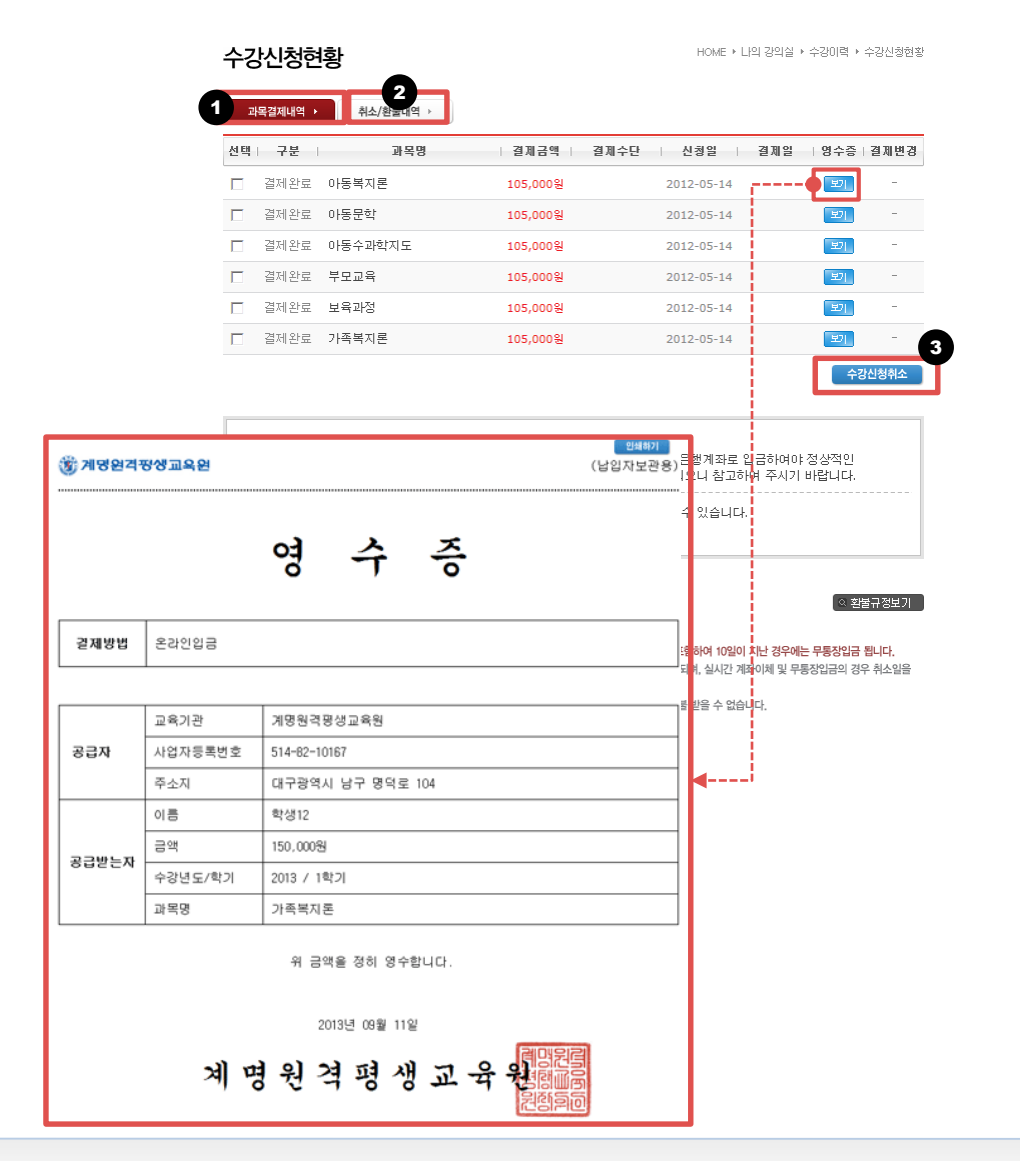

**1** 과목결제내역: 과목결제 내역입니다. 영수증을 클릭하시면 영수증을 프린트 하실 수 있습니다.

2 취소/환불내역 : 클릭하시면 과목취소 내역 페이지로 이동합니다.

3 수강신청취소: 체크박스 선택 후 수강취소 버튼을 클릭하시면 취소신청으로 처리됩니다.

\* 영수증 발급 안내

신용카드 결제 시 신용카드매출전표가 발급이 되며, 전자(세금)계산서를 중복하여 발행해 드릴 수 없습니다. (부가가치세법 시행령57조2항, 2004.01.01시행) 회사에 제출하는 경우 영수증 (지출증빙용)은 납입자 보관용으로만 발부됩니다.

#### 5) 나의 강의실 >> 수강이력 >> 수강완료된 과목

수강이 완료된 과목 목록입니다. 과목명을 클릭하시면 학습방이 뜹니다.

나의 강의실 > 수강이력 > 수강완료된 강의 클릭 : 수강완료된 강의 페이지로 이동합니다.

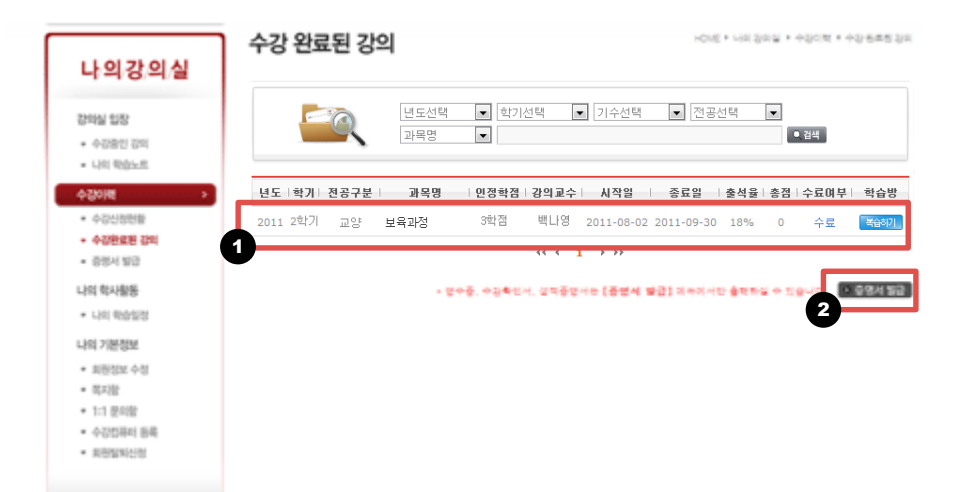

**1** 수강완료된 과목 목록 : 수강완료된 과목 목록입니다. 복습하기 클릭 시 학습방에서 복습이 가능 합니다.

2 증명서발급: 클릭 시 증명서발급 페이지로 이동합니다.

#### 5) 나의 강의실 >> 수강이력 >> 증명서 발급

영수증, 수강확인서, 성적증명서 등을 즉시 발급 받으실 수 있습니다. • 나의 강의실 > 수강이력 > 증명서 발급 클릭 : 증명서 발급 페이지로 이동합니다.

#### 증명서 발급

HOME → 나의 강의실 → 수강미력 → 증명서 발급

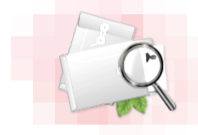

#### 증명서 발급

해당 과목의 증명서를 발급 받으시려면 우측의 '증명서 발급' 버튼을 선택하세요
 성적증명서는 수강기간 종료 후 성적보고 이후에 발급 받으실 수 있습니다.

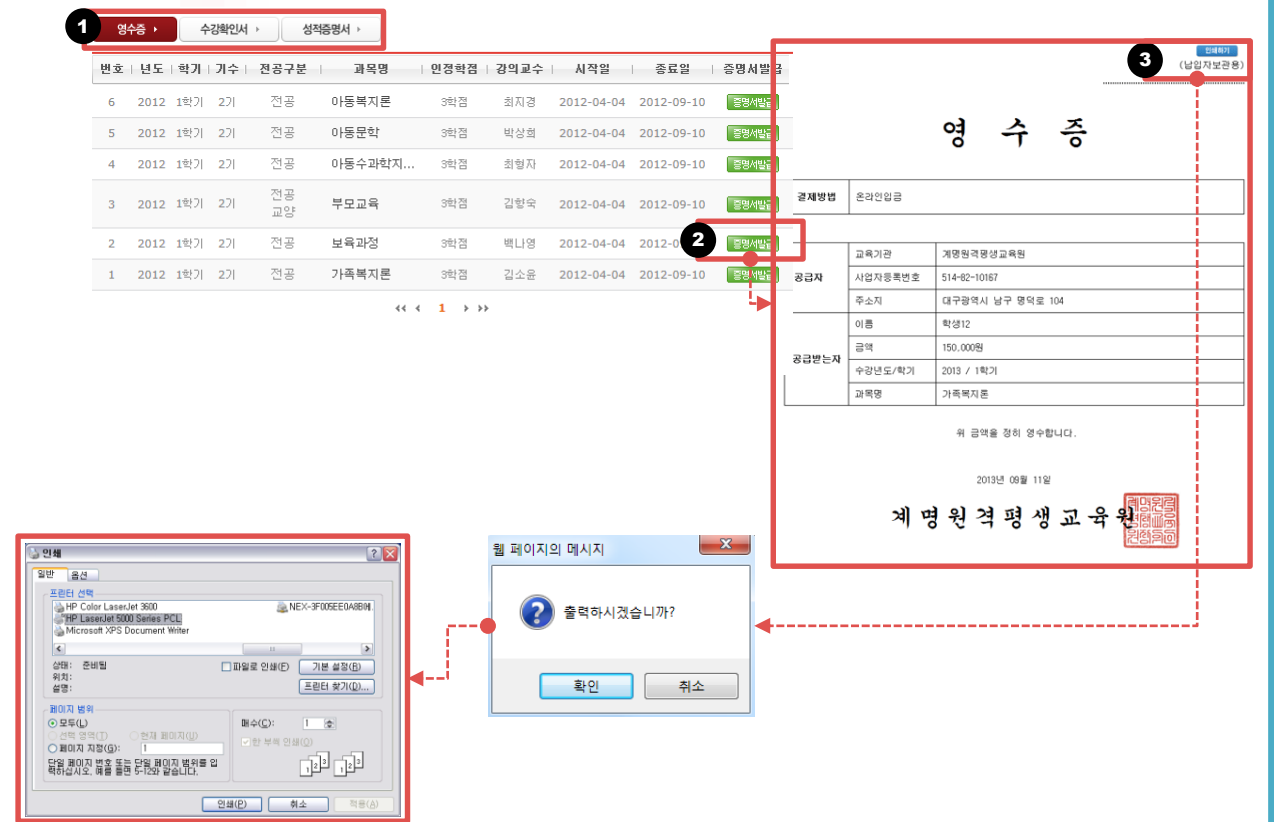

#### 1 발급 받을 항목 선택

#### 2 발급하기 및 출력

: 클릭하시면 발급 증명서와 인쇄 팝업창이 뜹니다..

#### 3 발급하기 및 출력

: 인쇄를 클릭하여 발급을 완료합니다

#### 5] 나의 강의실 >> 나의 학사활동 >> 나의 학습일정

나의 일정을 등록 하거나 조회 및 메모를 하실 수 있습니다.

• 나의 강의실 > 나의 학사활동 > 나의 학습일정 클릭 : 나의 학습일정 페이지로 이동합니다.

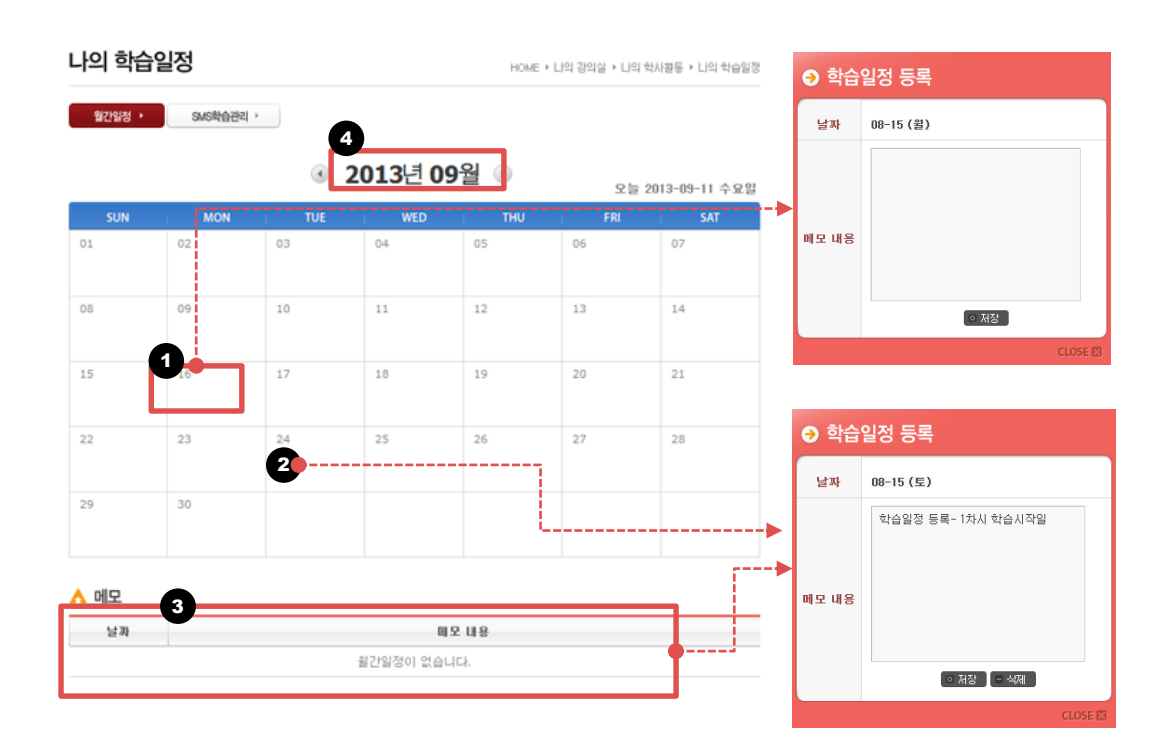

**1 일정 캘린더**: 일자를 클릭하면 학습일정 등록창이 보여지며 등록된 일정의 메모가 있을 경우 텍 스트로 해당 내용이 표시됩니다. 날짜를 다시 클릭하면 메모를 추가 등록할 수 있는 입력창이 뜹니 다.

2 해당 일자 : 해당 일자의 등록한 일정 및 메모 내역들을 확인하실 수 있습니다

**5 등록메모 확인 :** 해당 일자의 등록한 일정 및 메모 내역들을 확인하실 수 있습니다. 클릭하시면 수정창이 보이며 내용을 수정(저장/삭제) 할 수 있습니다.

월간이동: 현재 선택된 월을 표시하고 화살표 버튼을 클릭하시면 이전 달, 다음 달로 이동하실 수 있습니다.

#### 5) 나의 강의실 >> 나의 기본정보 >> 회원정보 수정

회원가입시 등록한 개인정보 수정 페이지 입니다. 개인정보 변동이 있을 시 정보를 수정해주셔야 만 불이익을 받지 않습니다.

• 나의 강의실 > 기본정보 > 회원정보 수정 클릭 : 회원정보수정 페이지로 이동합니다.

| 회원정보수정                                | HOME ▶ 나의 강의실 ▶                                               | 나의 기본정보 + 회일정보 수정                                                    |
|---------------------------------------|---------------------------------------------------------------|----------------------------------------------------------------------|
| <b>회원정보 수정</b><br>• 개인정보 보호를 위해 본인 확인 | 이 필요합니다.                                                      |                                                                      |
| ▲ 계정으로 로그인                            | <ul> <li>공인인증서 로그인</li> <li>&gt; <sup>주민동특번호</sup></li> </ul> | - 19/01-341                                                          |
| > 비밀번호 로그인                            | (-<br>인동서 등록하기 공인인                                            | 동사 센터 프코인                                                            |
|                                       | 회원정보수정                                                        | HOME > 니의 경의설 > 니의 기본정보 > 회원정보 수                                     |
|                                       | ▲ 개인정보입력<br>★ 미름                                              | 전체운영자                                                                |
|                                       | * 주민들로번호                                                      | 721120-******                                                        |
|                                       | * 010151                                                      | hmshidy                                                              |
|                                       | * HI밀변호                                                       | 비밀벼호 화이 (변경시에마 인력하세요)                                                |
|                                       | * E-Mail                                                      | haemiledu @ qmail.com -직전입력- 🔍                                       |
|                                       | * 연락치/핸드폰                                                     | 연락처 02 💌 - 2025 - 0378<br>핸드폰 010 💌 - 990 - 9876                     |
| 1                                     | * 주소                                                          | 135-806 (이주소갖기<br>서울 강남구 개포1동 경<br>12                                |
|                                       | 정보 수신 동의                                                      | ☑ 이메일 수신 등의 □ SMS 수신 등의<br>학습 및 수강인내, 일정과 같은 주요한 정보를 수신하겠습니다.        |
|                                       | ▲ 부가정보입력                                                      |                                                                      |
|                                       | 직업                                                            | 회사명 직종 선택하세요 💌                                                       |
|                                       | * 학력                                                          | * 최종학력 선택하세요 💌                                                       |
|                                       |                                                               | * 학교명     * 학관                                                       |
|                                       | * 학점 취득 목적                                                    | 신역아체요 💌                                                              |
|                                       |                                                               |                                                                      |
|                                       | * 학점 취득 학위                                                    | ◎ 학사 ◎ 전문학사 ◎ 기타                                                     |
|                                       | * 학점 취득 학위<br>장애 여부                                           | <ul> <li>○ 학사</li> <li>○ 전문학사</li> <li>○ 기타</li> <li>비장애인</li> </ul> |

#### 5) 나의 강의실 >> 나의 기본정보 >> 쪽지함

회원간 쪽지를 주고 받으실 수 있습니다.

• 나의 강의실 > 나의 기본정보 > 쪽지함 클릭 : 쪽지함 페이지로 이동합니다.

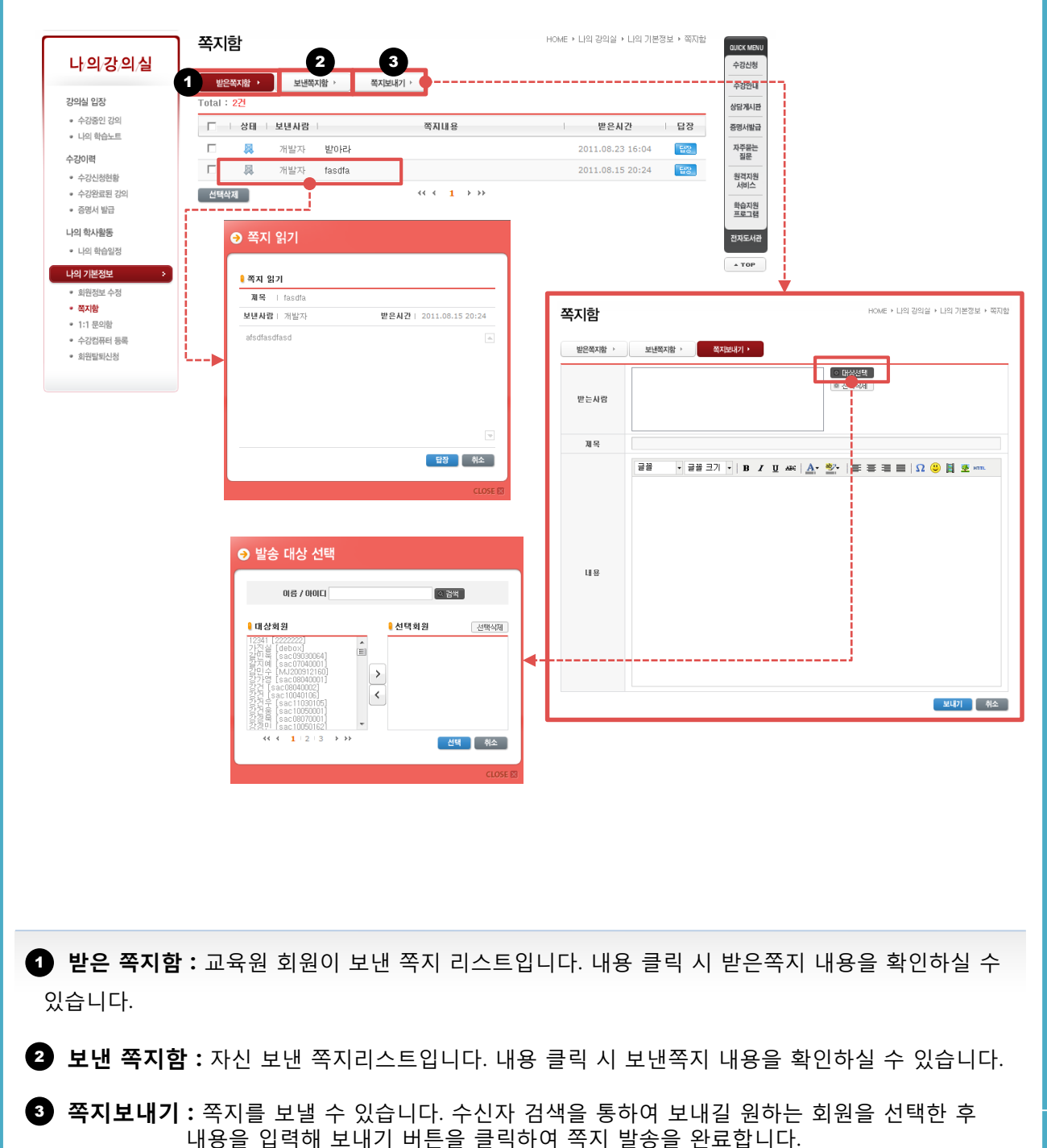

#### 5] 나의 강의실 >> 나의 기본정보 >> 1:1 문의함

자신이 등록한 1:1 문의 리스트와 신규 문의를 등록, 답변여부를 확인 하실 수 있습니다. • 나의 강의실 > 나의 기본정보 > 1:1문의함 클릭 : 1:1문의함 페이지로 이동합니다.

|                                                                                                    | 1:1 문의함                  | HOME ⊁ LI                      | 1의 강의실 → 나의 기본정보 → 1:1 문의할                                                                                                    | QUICK MENU                                                             |                                                      |                                                                                             |
|----------------------------------------------------------------------------------------------------|--------------------------|--------------------------------|----------------------------------------------------------------------------------------------------|------------------------------------------------------------------------|------------------------------------------------------|---------------------------------------------------------------------------------------------|
| +의강의실                                                                                                    | Total : 27               |                                |                                                                                                    | 수강신청                                                                   |                                                      |                                                                                             |
| 의실 입장                                                                                                    |                          | <b>3</b> .0                    | <b>678 6</b> 4                                                                                                    | ~8간대<br>상담게시판                                                          |                                                      |                                                                                             |
| 수강중인 강의                                                                                                    | 1 2 패션바임&리테 dfsgsdfg     |                                | 2011-08-18 🔛 🔃                                                                                                    | 증명서발급                                                                  |                                                      |                                                                                             |
| 나의 학습노트                                                                                                    | 1 패션바잉&리테 twertwer       |                                | 2011-08-10 🔛 🗷                                                                                                    | 자주물는                                                                   |                                                      |                                                                                             |
| 별이명<br>                                                                                                    | 44                       | 1 > >>                         | 2 질문등록                                                                                                    | 의견지의                                                                   |                                                      |                                                                                             |
| 수강완료된 강의                                                                                                    |                          |                                |                                                                                                    | 서비스                                                                    |                                                      |                                                                                             |
| 증명서 발급                                                                                                    | -전체 - 💌                  |                                | 4 검색                                                                                                    | 학습지원<br>프로그램                                                           |                                                      |                                                                                             |
| 리 학사활동                                                                                                    |                          |                                |                                                                                                    | 전자도서관                                                                  |                                                      |                                                                                             |
| 나의 학습일정                                                                                                    |                          |                                |                                                                                                    | + TOP                                                                  |                                                      |                                                                                             |
| 의 기본정보 >                                                                                                    |                          |                                |                                                                                                    |                                                                        |                                                      |                                                                                             |
| 회원정보 수정<br>쪽지함                                                                                                    |                          |                                |                                                                                                    |                                                                        |                                                      |                                                                                             |
| 1:1 문의함                                                                                                    |                          |                                |                                                                                                    |                                                                        |                                                      |                                                                                             |
| 수강컴퓨터 등록                                                                                                    |                          |                                |                                                                                                    |                                                                        |                                                      |                                                                                             |
| 지만들되건경                                                                                                    |                          |                                |                                                                                                    |                                                                        |                                                      |                                                                                             |
|                                                                                                    |                          |                                |                                                                                                    |                                                                        |                                                      |                                                                                             |
|                                                                                                    | <b>•</b>                 |                                | -                                                                                                    |                                                                        |                                                      |                                                                                             |
| 므이하                                                                                                    | HOME + LH                | 김 강의실 → 나의 기본정보 → 1:1 문의함      |                                                                                                    |                                                                        |                                                      |                                                                                             |
|                                                                                                    |                          |                                |                                                                                                    |                                                                        |                                                      |                                                                                             |
| 포크림                                                                                                    |                          |                                |                                                                                                    |                                                                        | <b>↓</b>                                             |                                                                                             |
| 또-기러<br>목 twertwer                                                                                                    |                          |                                |                                                                                                    |                                                                        |                                                      |                                                                                             |
| 포- <b>러김</b><br>목   <b>twertwer</b><br>월   2011-08-10                                                                                                    |                          | 답변   동변환료                      | درمینده میروند میرود<br>۲۰۰۰ کی میروند میرود<br>۲۰۰۰ کی میروند میرود<br>۲۰۰۰ کی میرود میرود<br>۲۰۰۰ کی میرود میرود<br>۲۰۰۰ کی میرود میرود میرود<br>۲۰۰۰ کی میرود میرود میرود<br>۲۰۰۰ کی میرود میرود میرود میرود میرود<br>۲۰۰۰ کی میرود میرود میرود میرود میرود میرود میرود میرود میرود میرود میرود میرود میرود میرود میرود میرود می                                                                                                    |                                                                        |                                                      |                                                                                             |
| <b>또 - 기 급</b><br>목   <b>twertwer</b><br>류열   2011-08-10<br>유명 : 패션바잉&리테일링                                                                                                    |                          | प्तर्थ   <mark>इस्ट्रस्</mark> | 로 관업용서 로그래지<br>나 의 강 의 실                                                                                                    | 1:1 문의함                                                                | +Kone + Lini Januar + Lini Januar + 11 anata         |                                                                                             |
| 또 <b>- 1 E I Wertwer</b><br>명   2011-08-10<br>명명 : 패션바양&리테일링<br>rert                                                                                                    |                          | BU I Seea                      | ·····································                                                                                                    | 1:1 문의함                                                                | номе + Lett 2012 + Lett 2012 + 1 и влад<br>(дерестив |                                                                                             |
| 도 -   김<br>왕   twertwer<br>양명 : 패션바임용리테일링<br>reft<br>패명   한 [1]btm_re_print                                                                                                    | :<br>. of                |                                | ····································                                                                                                    | 1:1 문의함<br><sup>교육</sup><br>제목                                         |                                                      | 4                                                                                           |
| 도 - 1 점<br>및 1 twertwer<br>확절   2011-08-10<br>역명 : 패션바양용리데양양<br>reft<br>패원   (1)btn_re_print                                                                                                    | !<br>. of                | चल्ला । <u>विवय</u>            |                                                                                                    | 1:1 문의함<br>과역<br>제역                                                    |                                                      | 0<br>0<br>0<br>0<br>0<br>0<br>0<br>0<br>0<br>0<br>0<br>0<br>0<br>0<br>0<br>0<br>0<br>0<br>0 |
| 도 — [ ]<br>영   twertwer<br>양명 : 제견바양승리태양명<br>ent<br>패월   값 [1]btn_re_print<br>답변                                                                                                    | !<br>. of                |                                | · · · · · · · · · · · · · · · · · · ·                                                                                                    | 1:1 문의함<br>과역<br>계약                                                    |                                                      |                                                                                             |
| 도 — [日<br>옥   twertwer<br>영 영   2011-08-10<br>명명 : 패션바양&김대일영<br>ent<br>패명   중 [1]btn_re_print<br>명면<br>전자   관리자                                                                                                    | :<br>:sif<br>답변열   2011- | <b>답변   『맛ţţz』</b><br>18-17    | 관련되어 # 2000/1           관련되어 # 2000/1           보이 감 의 실           전체인 DBI<br>- 42010           - 42010           - 42010           - 42010           - 42010           - 42010           - 42010           - 42010           - 42010           - 42010           - 42010           - 42010           - 42010           - 42010           - 42010           - 42010           - 42010           - 42010           - 42010           - 42010           - 42010           - 42010           - 42010           - 42010           - 42010           - 42010           - 42010           - 42010           - 42010           - 42010           - 42010           - 42010           - 42010           - 42010           - 42010           - 42010           - 42010           - 42010           - 42010           - 42010           - 42010           - 42010           - 42010 <td>1:1 문의함<br/><sup>개역</sup><br/>제역</td> <td></td> <td></td> | 1:1 문의함<br><sup>개역</sup><br>제역                                         |                                                      |                                                                                             |
| 도 금<br>목   twertwer<br>명 명   2011-08-10<br>면명 : 패션바양&리테알링<br>ent<br>패플   값 [1]btn_re_print<br>대<br>대<br>고자   관리자<br>usfasdf                                                                                                    | :<br>:sif<br>단번열   2011- | 8년 : 1992                      | 관업법사용 82104/4           관업법사용 82104/4           분입법사용 82104/4           분입법 US           관업법 US           관업법 US           관업법 US           관업법 US           관업법 US           관업법 US           관업법 US           관업법 US           관업법 US           관업법 US           관업법 US           관업법 US           관업법 US           신뢰 NUS           신뢰 NUS           신뢰 NUS           신뢰 NUS           신뢰 NUS           신뢰 NUS           신뢰 NUS                                                                                                    | 1:1 문의함<br>과역<br>과역                                                    |                                                      | 0<br>0<br>0<br>0<br>0<br>0<br>0<br>0<br>0<br>0<br>0<br>0<br>0<br>0<br>0<br>0<br>0<br>0<br>0 |
| 도                                                                                                    | :<br>:ai<br>단변열 i 2011-  | 8년 : 1997년                     |                                                                                                    | 1:1 문의함<br>과목<br>제목                                                    |                                                      |                                                                                             |
| 또 - <b>히 티</b><br>옥 : <b>twortwor</b><br>적명 : 2011-08-10<br>대량 : 제신비양유리데일령<br>vert :<br>패명 : 집 [1]btn_re_print<br>답변<br>3.자 : 관리자<br>asfasd                                                                                                    | :<br>.af<br>답변열   2011-  | 8년 I <b>1 1년 28</b><br>19-17   |                                                                                                    | 1:1 문의함<br>24<br>34                                                    |                                                      |                                                                                             |
| 또 - 히디<br>용 (1996-10<br>영명 : 제신바양&리테일령<br>ereft :<br>대신바양&리테일령<br>ereft :<br>대신바양<br>·<br>·<br>·<br>·<br>·<br>·<br>·<br>·<br>·<br>·<br>·<br>·<br>·<br>·<br>·<br>·<br>·<br>·<br>· | !<br>.sf<br>단변열   2011-  | 명별   <b>한국민주</b><br>19-17      | (전문문 전문문 전문문 전문문 전문문 전문문 전문문 전문문 전문문                                                                                                    | 1:1 문의함<br>교객<br>객객                                                    |                                                      |                                                                                             |
| 또 - 히디<br>용   twertwer<br>영명   2011-08-10<br>명명 : 제견바양&리테일링<br>ereft :<br>대견바양&리테일링<br>sefesd<br>I (1)bh_re_print<br>sefesd/                                                                                                    | :<br>:af<br>답변열   2011-  | 8년   한국민동<br>18-17             | (전문문 전문 전문 전문 전문 전문 전문 전문 전문 전문 전문 전문 전문                                                                                                    | 1:1 문의함<br>제4<br>제4                                                    |                                                      |                                                                                             |
| 또 - <b>러 러</b><br>목   <b>twertwer</b><br>물일   2011-08-10<br>태양: 패션바양&리테일영<br>vert :<br>대원 [ 1]bh_re_print<br>급년<br>고자   관리자<br>asfasdf                                                                                                    | :<br>: af<br>답변열   2011- | 8년 : <b>한국민로</b><br>18-17      | सराइस स्वारक्ष<br>सराइस स्वारक्ष<br>सराइस स्वारक्ष<br>सराइस स्वार<br>अख्य स्वार<br>अख्य स्वार<br>सराइस स्वार<br>सराइस स्वार<br>सराइस स्वार<br>सराइस स्वार                                                                                                    | 1:1 문의함<br>제4<br>제4<br>us                                              |                                                      |                                                                                             |
| 도 - 그 급<br>목   twortwor<br>록열   2011-08-10<br>국명 : 패션바양송리데알영<br>vent<br>패명   한 [1]btn_re_print<br>답변<br>문자   관리자<br>asfasdf                                                                                                    | :<br>.gf<br>답변말 [ 2011-  | 8년 : <b>오만로</b><br>8-17        | ВОССИ И СОЛИИ           ВОССИ И СОЛИИ           НО ОЗ ОД ОД ОД ОД ОД ОД ОД ОД ОД ОД ОД ОД ОД                                                                                                    | 1:1 문의함<br>고역<br>고역<br>고명<br>(1) 11 11 11 11 11 11 11 11 11 11 11 11 1 |                                                      |                                                                                             |

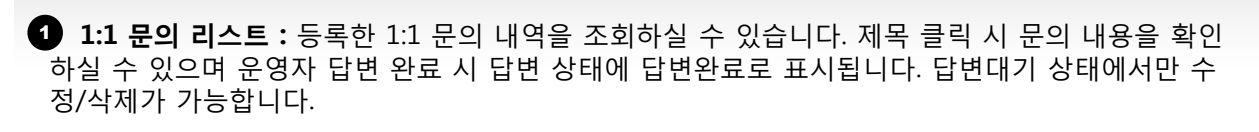

2 질문등록: 클릭하시면 1:1 문의 글을 등록할 수 있는 페이지로 이동합니다..

#### 5) 나의 강의실 >> 나의 기본정보 >> 수강컴퓨터 등록

자신이 학습시 사용하실 컴퓨터를 미리 등록 하실 수 있습니다.

나의 강의실 > 나의 기본정보 > 수강컴퓨터 등록 클릭 : 수강컴퓨터 등록 페이지로 이동합니다.

| 수강 컴퓨터                                                                         | 등록 HOME > 나의 강의실 > 나의 기본정보 > 수강 컴퓨터 등록                                                                                                    |                                                                        |
|--------------------------------------------------------------------------------|----------------------------------------------------------------------------------------------------|------------------------------------------------------------------------|
|                                                                                | 수강 컴퓨터 등록 안내 • 해상모육진용별 고시 제2000-48 (원격교육에 대한 학찰인정 가운) 제 4조 38년에 의가하여<br>대리음식 차단에 대한 조치로 공인인용서를 이용해 수강하거나 공인인동서 사용이 불가할 경우에는<br>수강할 컨퓨터를 등록하여야 수강이 가능합니다.                                                                                  | 우리28<br>수리214<br>성급214년<br>중행시발급<br>자주문는<br>정문<br>왕국지원<br>서비스          |
| + 공인인증서로                                                                       | 수강하는 경우에는 별도로 수강 컴퓨터를 등록하지 않으셔도 됩니다.                                                                                                    | 박습지원<br>프로그램                                                           |
| * 사용하실 컴퓨<br>학습 또한 지경                                                          | F터를 지정해 놓으면 지정한 컴퓨터가 아닌 다른 컴퓨터로는 로그인이 제한되며,<br>정한 컴퓨터로만 학습 할 수 있고 이미 등록된 컴퓨터는 다른 시람이 등록할 수 없습니다.                                                                                                    | 2.N2.A2                                                                |
| * 등록은 최대 3<br>문의해주시기                                                           | 3대까지 지정할 수 있습니다. 3대 등록 후에 다른 컴퓨터를 등록하고자 하는 경우에는<br>바랍니다.                                                                                                    |                                                                        |
| • 공용컴퓨터인                                                                       | 경우 등록을 삼가하며 주십시요.                                                                                                    |                                                                        |
| MAC Addre           결류터1           결류터2           결류터3           * 컴퓨터 이용 등록 시 | **55 컨트롤 수동설치       자동설치가 되지 않으면 수동으로 설치할 수 있습니다       ○ 업취파일대문         ● 업취대응륙       ● 업취대응륙         ● 업취대응륙       ● 업취대응륙         ● 업취대응륙       ● 업취대응륙         ● 업취대응륙       ● 업취대응륙         구분하기 판한 이름으로 등록하시면 됩니다. (예 : 학교, 집, 회사 등) |                                                                        |
|                                                                                | <b>•</b>                                                                                                    | ]                                                                      |
| 공인인증서로 수깅<br>사용하실 컴퓨터를<br>학습 또한 지정한<br>등록은 최대 3대까<br>문의해주시기 바립<br>공용컴퓨터인 경우    | 하는 경우에는 별도로 수강 컴퓨터를 등록하지 않<br>지정해 놓으면 지정한 컴퓨터가 아닌 다른 컴퓨터<br>컴퓨터로만 학습 할 수 있고 이미 등록된 컴퓨터는<br>지 지정할 수 있습니다. 3대 등록 후에 다른 컴퓨터<br>니다.<br>- 등록을 삼가하여 주십시요                                                                                        | 으셔도 됩니다.<br>터로는 로그인이 제한되며,<br>- 다른 사람이 등록할 수 없습니다.<br>터를 등록하고자 하는 경우에는 |

#### 내가 사용할 컴퓨터 등록하기

: 학습을 하기 위해서는 내 컴퓨터 등록이 되어 있어야 합니다. 사용할 컴퓨터를 설정하시기 바랍 니다.

학습자 SITE 이용 메뉴얼

# 1. 사이트 사용방법

# 6) 학습방

6) 학습방 >>

온라인 학습을 위한 학습방 페이지로 이동하는 방법입니다.

#### • 나의 강의실 > 수강중인 과목 > 강의보기 클릭 : 학습방 페이지로 이동합니다.

| 🔥 나의 학        | 사활동 현황    |                               |       |           | 🔥 공지사항                        |                                  | 전체공지                             | 강의공지                                           |                          |                          |                                                      |                                                          |                                  |                          |                |                          |
|---------------|-----------|-------------------------------|-------|-----------|-------------------------------|----------------------------------|----------------------------------|------------------------------------------------|--------------------------|--------------------------|------------------------------------------------------|----------------------------------------------------------|----------------------------------|--------------------------|----------------|--------------------------|
| 학겸            | 클뤼득 현황    | 미학점                           |       |           | <ul> <li>[포지] 포이오</li> </ul>  | 주서 준비기?                          | ł                                |                                                | 1                        |                          |                                                      |                                                          |                                  |                          |                |                          |
| 수강중인 🤅        | 강좌 평균 진도율 | 0%                            |       |           | <ul> <li>[공지] 구 놀i</li> </ul> | 874 분비가는<br>1이지 7 신규 :           | 홈페이지 운영                          | I                                              |                          |                          |                                                      |                                                          |                                  |                          |                |                          |
| 4             | 홍출석률      | 0%                            |       |           | • [공지] 공인인                    | 증서 예외 신형                         | 청안내                              |                                                |                          |                          |                                                      |                                                          |                                  |                          |                |                          |
| Ē             | 론 총겸      | 0.0점                          |       |           | • [공지] 무료 등                   | 병용공인인증k                          | 1 신청하기                           |                                                |                          |                          |                                                      |                                                          |                                  |                          |                |                          |
| 247           | 제물 총점     | 0.0점                          |       |           | • [공지] 공인인                    | 증서 안내                            |                                  |                                                |                          |                          |                                                      |                                                          |                                  |                          |                |                          |
| ▲ 1:1 문       | 의함        |                               |       |           | 🔥 쪽지함                         |                                  |                                  |                                                |                          |                          |                                                      |                                                          |                                  |                          |                |                          |
| 과목명           | 계목        | 등록열                           | 답변    |           | <ul> <li>반으쫀지가 9</li> </ul>   | :011F1                           | 받은옥시                             | 모난쪽시                                           | 1                        |                          |                                                      |                                                          |                                  |                          |                |                          |
|               | 1:1문의 나   | 역이 없습니다.                      |       |           | - ecsayle                     | A line had had a                 |                                  |                                                |                          |                          |                                                      |                                                          |                                  |                          |                |                          |
|               |           |                               |       |           |                               |                                  |                                  |                                                |                          |                          |                                                      |                                                          |                                  |                          |                |                          |
|               |           |                               |       |           |                               |                                  |                                  |                                                |                          |                          |                                                      |                                                          |                                  |                          |                |                          |
| ▲ 수강중<br>제곡그브 | 인 강의      | 하스기가                          | 二本司川  | 17154     | 8 74.74                       | 1 413                            | al I                             | ER                                             |                          |                          |                                                      |                                                          |                                  |                          |                |                          |
| 2012          | 4-8       | 1 4672                        | 8 4 4 | The state | 21.74                         |                                  |                                  | LE                                             |                          |                          |                                                      |                                                          |                                  |                          |                |                          |
| 전공            | 보육과정      | 2012-04-04<br>~<br>2012-09-10 | 41차시  | 2%        | (1차 과제)<br>2012-07-19         | (용간-<br>2012-0<br>(기말:<br>2012-0 | 교사)<br>17-06 2<br>교사)<br>18-24 2 | (1자 도돈)<br>2012-06-07<br>(2차 토론)<br>2012-08-09 |                          |                          |                                                      |                                                          |                                  |                          |                |                          |
| 전공            | 보육학개론     | 2012-04-04<br>~<br>2012-09-10 | 41차시  | 0%        | (1京 과제)<br>2012-07-19         | (중간)<br>2012-0<br>(기말)<br>2012-0 | 고사)<br>)7-06 2<br>고사)<br>)8-24 2 | (1차 토론)<br>2012-06-07<br>(2차 토론)<br>2012-08-09 |                          |                          |                                                      |                                                          |                                  |                          |                |                          |
| 전공            | 아동수과학지도   | 2012-04-04<br>~<br>2012-09-10 | 41穴人  | 0%        | (1차 과제)<br>2012-07-19         | (중간)<br>2012-0<br>(기말)<br>2012-0 | 고사)<br>17-06 :<br>고사)<br>18-24 : | (1차 토론)<br>2012-06-07<br>(1차 토론)<br>2012-08-09 |                          |                          |                                                      |                                                          |                                  |                          |                |                          |
| 전공            | 아동문학      | 2012-04-04<br>~<br>2012-09-10 | 41차시  | 0%        | (1차 과제)<br>2012-07-19         | (종간)<br>2012-0<br>(기말)<br>2012-0 | 고사)<br>)7-06 2<br>고사)<br>)8-24 2 | (1차 토론)<br>2012-06-07<br>(2차 토론)<br>2012-08-09 |                          |                          |                                                      |                                                          |                                  |                          |                |                          |
| 전공<br>교양      | 아동발달      | 2012-04-04<br>~<br>2012-09-10 | 41컀시  | ľ         | 수강중인                          | 강의                               |                                  |                                                |                          |                          |                                                      | HOME                                                     | • L121 €                         | 3의실 > 3의                 | 12 12 1        | 구강중인                     |
|               |           |                               |       |           | 변호 전:                         |                                  | 71.5                             | ana                                            | 이저하저                     | 가이교스                     | 세작업                                                  | 졸류                                                       | 잌                                | 현재주차                     | <u>ک</u>       | 학습                       |
| 전공            | 아동복지론     | 2012-04-04                    | 41차시  | 1         |                               |                                  | 21-                              | -3                                             | 2040                     | 0421                     |                                                      |                                                          |                                  |                          |                |                          |
| 전공            | 아동복지론     | 2012-04-04<br>~<br>2012-09-10 | 41차시  | l         | 6 ?                           | 1공                               | 보육과정                             | 18                                             | 3학점                      | 백나영                      | 2012-04-04                                           | 4 2012-0                                                 | )9-10                            | 1주차                      | 2%             | 장의보                      |
| 전공            | 아동복지론     | 2012-04-04<br>~<br>2012-09-10 | 41차시  |           | 6 7<br>5 7                    | 천공<br>천공                         | 보육과정<br>보육학개                     | Ē                                              | 3학점<br>3학점               | 백나영<br>이성은               | 2012-04-04                                           | 4 2012-0<br>4 2012-0                                     | )9-10<br>)9-10                   | 1주차<br>1주차               | 2%<br>0%       | 2915<br>2915             |
| 전공            | 아동복지론     | 2012-04-04<br>~<br>2012-09-10 | 41차시  |           | 6 7<br>5 7<br>4 7             | 전공<br>전공<br>전공                   | 보육과정<br>보육학개<br>아동수과             | 록 8<br>론<br>학지도                                | 3학점<br>3학점<br>3학점        | 백나영<br>이성은<br>최형자        | 2012-04-04<br>2012-04-04<br>2012-04-04               | 4 2012-0<br>4 2012-0<br>4 2012-0                         | )9-10<br>)9-10<br>)9-10          | 1주차<br>1주차<br>1주차        | 2%<br>0%<br>0% | 강의5<br>  강의5<br>  강의5    |
| 전공            | 아동복지론     | 2012-04-04<br>~<br>2012-09-10 | 41차시  |           | 6 7<br>5 7<br>4 7<br>3 7      | 현공<br>현공<br>현공<br>현공             | 보육과정<br>보육학개<br>아동수과<br>아동문학     | 록 B<br>록<br>학지도                                | 3학점<br>3학점<br>3학점<br>3학점 | 백나영<br>이성은<br>최형자<br>박상희 | 2012-04-04<br>2012-04-04<br>2012-04-04<br>2012-04-04 | 4 2012-0<br>4 2012-0<br>4 2012-0<br>4 2012-0<br>4 2012-0 | )9-10<br>)9-10<br>)9-10<br>)9-10 | 1주차<br>1주차<br>1주차<br>1주차 | 2%<br>0%<br>0% | 294<br>295<br>295<br>295 |

**1** 나의강의실 메인: 수강중인 강의의 과목명 클릭하면 학습방 페이지로 이동합니다. 2 수강중인 강의 : 수강중인 강의 리스트에서 학습방 강의보기 버튼을 클릭하면 학습방 페이지로 이동합니다.

1 전공 **아동복지론** 3학점 최지경 2012-04-04 2012-09-10 1주차 0%

#### 6) 학습방 >> 과목정보 >> 과목홈

온라인 학습을 위한 학습방 입니다. 과목별 등록한 Q&A, 공지사항이나 학습, 평가 등 한 곳에서 학 습하실 수 있습니다.

• **학습방 > 과목정보 > 과목홈 클릭** : 과목홈 페이지로 이동합니다.

|                              |                                                | 1                                                                                                    |                                                                                                    |                                                                    |                                                                                                   |                                                                 |                                    |
|------------------------------|------------------------------------------------|----------------------------------------------------------------------------------------------------|----------------------------------------------------------------------------------------------------|--------------------------------------------------------------------|---------------------------------------------------------------------------------------------------|-----------------------------------------------------------------|------------------------------------|
|                              |                                                | 🔍 과목명                                                                                                    | 보육과정                                                                                                    |                                                                    |                                                                                                   |                                                                 |                                    |
| ▲ 과                          | 목 Q&A                                          |                                                                                                    |                                                                                                    | <b>A</b> :                                                         | 과목 공지사형                                                                                           | ŝ                                                               |                                    |
|                              |                                                | 제목                                                                                                    | 등록일 답변                                                                                                    |                                                                    | 등록된 공지사                                                                                           | 할이 없습니다.                                                        |                                    |
|                              |                                                | Q&A 내역이 없습니                                                                                                    | ICł.                                                                                                    | _                                                                  |                                                                                                   |                                                                 |                                    |
| ▲ 과                          | 목안내                                            |                                                                                                    |                                                                                                    |                                                                    |                                                                                                   |                                                                 |                                    |
| 전                            | 8                                              | 과목명                                                                                                    | 인정학점                                                                                                    | 강의교수                                                               | 시작일                                                                                               | 종료일   혁                                                         | 습회차   최                            |
| 전등                           | 8 5                                            | 1육과정                                                                                                    | 3학점                                                                                                    | 백나영 20                                                             | 012-04-04 20                                                                                      | 12-09-10                                                        | 1 / 41 20                          |
|                              |                                                | A                                                                                                    | 훰                                                                                                    | 民伍                                                                 |                                                                                                   | 5                                                               | 12                                 |
| 얼                            | 정안내                                            | 중간고사                                                                                                    | 기말고사                                                                                                    | 1차 과                                                               | л                                                                                                 | 1차 토론                                                           | 2차 !                               |
|                              |                                                | 07.00 07.00                                                                                                    |                                                                                                    |                                                                    |                                                                                                   |                                                                 |                                    |
|                              |                                                | 07-06 ~ 07-08                                                                                                    | 08-24 ~ 08-26                                                                                                    | 07-19 ~ (                                                          | 07-25 06                                                                                          | -07 ~ 06-13                                                     | 08-09 ~                            |
| ▲ 학습<br>학습 전<br>권장 전<br>▲ 강  | 습현황<br>도표 2'<br>도표 31'<br>의목차                  | 0-0-0-00<br>%<br>%                                                                                                    | 08-24 ~ 08-26<br>이목차<br>태양 과목의 각 차시별 강의<br>습습가 글 클릭 최시의 북습이 가                                                        | 07-19 ~ (<br>주제와 확습여부분<br>차장이 열리고 확습                               | 응 확인 하실 수 있<br>특 확인 하실 수 있<br>기치시의 학습을 된                                                          | 07 ~ 06-13<br>요니다.<br>우 양습니다.<br>포코하여야 다음 치사                    | 08-09 ~                            |
| ▲ 학등<br>학습 진<br>권장 진<br>▲ 강의 | 습현황<br>도율 2'<br>도율 31'<br>의목차                  | 0-de ~ 0-de                                                                                                    | 08-24 ~ 08-26<br>으[목치]<br>태양 과목의 각 치시별 강의<br>다음한 가을 몰랐 하시면 확습<br>나이가 물 몰랐 하시면 확습이 7<br>다사망<br>                       | 07-19 ~ (<br>이구-19 ~ (<br>이 이 이 이 이 이 이 아이 아이 아이 아이 아이 아이 아이 아이 아이 | 특 확인 하실 수 있<br>남에서 학습하실 1<br>나시의 학습을 원<br>0.012.06-17                                             | 9-UFL,<br>수 있습니다,<br>수 있습니다,<br>프라이어나 다음 치사                     | 08-09 ~                            |
| ▲ 학합<br>학습 진<br>권장 진<br>▲ 강역 | 습현황<br>도표 2'<br>도표 31'<br>의목차<br>의목차           | 0~08~00~08           %           %           %           %           %           %           %           %           %           %           %           %           %           %           %           %           %           %           %           %           %           %           %           %           %           %           %           %           %           %           %           %           %           %           %           %           %           %           %           %           %           %           %           %           %           %           %           %           %           %           %           % <td< td=""><td>08-24 ~ 08-26<br/>으(목치)<br/>문 과목의 각 차시별 강의<br/>습능가를 클릭 취시면 핵심<br/>나는 한료된 차시의 복습이 가<br/>··································</td><td>07-19 ~ (<br/>주제작 학습여부터<br/>가능하며 일의고 학습</td><td>응 환인 하실 수 있었<br/>분 환인 하실 수 있었<br/>가하에서 학습하실<br/>및 치시의 학습을 된<br/>2012-05-17<br/>2012-05-17</td><td>-07 ~ 06-13<br/>합니다.<br/>우 알습니다.<br/>로러아아 다음 치사<br/>2012-05-24</td><td>08-09 ~</td></td<> | 08-24 ~ 08-26<br>으(목치)<br>문 과목의 각 차시별 강의<br>습능가를 클릭 취시면 핵심<br>나는 한료된 차시의 복습이 가<br>·································· | 07-19 ~ (<br>주제작 학습여부터<br>가능하며 일의고 학습                              | 응 환인 하실 수 있었<br>분 환인 하실 수 있었<br>가하에서 학습하실<br>및 치시의 학습을 된<br>2012-05-17<br>2012-05-17              | -07 ~ 06-13<br>합니다.<br>우 알습니다.<br>로러아아 다음 치사<br>2012-05-24      | 08-09 ~                            |
| ▲ 학년<br>학습 전<br>권장 전<br>▲ 강역 | 습현황<br>도율 2:<br>도율 31'<br>의목차<br>기록차<br>1<br>1 | 0-08 × 0-08           %           %           %           %           %           %           %           %           %           %           %           %           %           %           %           %           %           %           %           %           %           %           %           %           %           %           %           %           %           %           %           %           %           %           %           %           %           %           %                                                                                                    | 08-24 ~ 08-26<br>이목치<br>태 과외의 각 차시별 강의<br>남승가를 몰락 하시면 핵습<br>나 한 관로 차시티 북승이 7<br>지난 보 국 과장의 특성<br>각 필요성<br>고목적 인식변화   | 07-19 ~ (<br>주제와 확습여부터<br>사망이 열리고 확습                               | 특 한인 하실 수 있었<br>하이지 학습하실  <br>1 차시의 학습을 원<br>2012-05-17<br>2012-05-17<br>2012-05-30<br>2012-05-30 | -07 ~ 06-13<br>월나다;<br>우 알읍니다,<br>교려여야 다음 치사<br>2012-05-24<br>- | 이용-09 ~<br>i 학습이 가능함<br>같은 -<br>0% |

접속한 해당 주차에만 아이콘이 표시되어 학습할 수 있으며 해당 주차의 날짜가 지나면 미수강 처리가 됩니다. 아이콘 클릭 시 해당 목차의 학습창이 열려 온라인 학습을 시작하실 수 있습니다.

**1** 과목이동 : 수강신청 중인 과목이 보여지며 선택하시면 해당 과목으로 바로 이동 가능합니다.

2 과목Q&A / 과목공지사항 : 등록한 Q&A와 과목 공지를 확인하실 수 있습니다.

**3 과목안내** : 해당 과목의 기본 정보 및 평가정보가 표시되며 시험일을 선택할 수 있습니다.

4 학습현황 : 학습진도율, 권장진도율의 학습현황을 확인하실 수 있습니다.

5 강의목차: 해당 과목의 목차를 보여주고, 학습시작일, 최종학습일, 차시별 진도율을 확인할 수 있 으며, 학습하기 클릭 시 학습창으로 이동하여 학습이 가능합니다.

#### 6) 학습방 >> 과목정보 >> 강의계획서

해당 과목의 학습목차를 조회하고 학습할 수 있는 곳입니다. • **학습방 > 학습목차 클릭** : 학습목차 페이지로 이동됩니다.

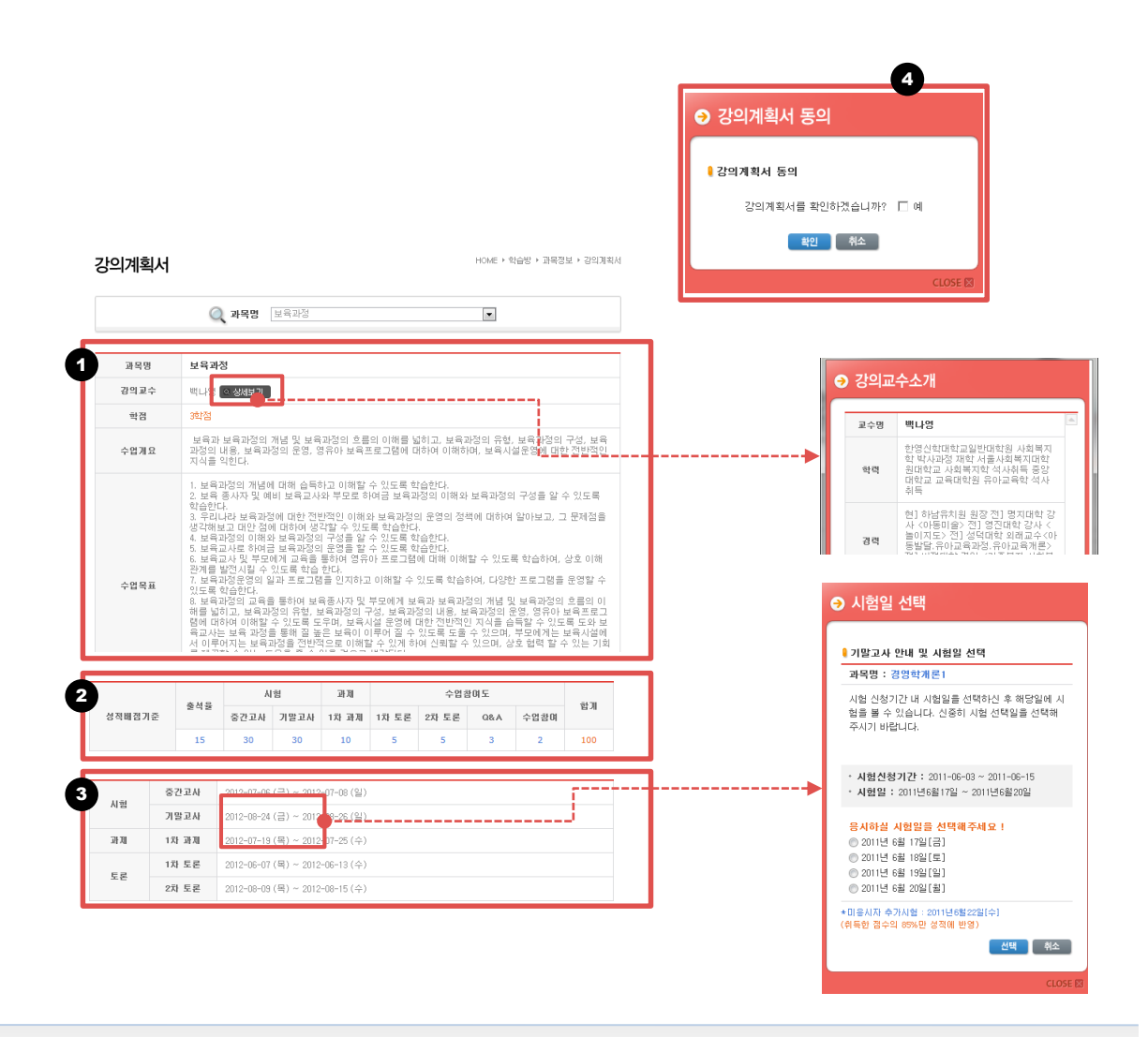

**1** 과목내용 : 강의교수 정보, 수업개요, 수업목표, 교재에 대한 정보를 확인 하실 수 있습니다.

2 성적배점기준: 출석율, 시험, 과제, 수업참여도 등 해당 항목에 대한 성적 배점 기준을 확인 할 수 있습니다.

3 평가일정 : 평가일정 확인, 시험일 선택, 지정시험안내를 확인할 수 있습니다.

**3** 강의계획서 동의 : 수강신청 시 강의계획서 동의 미처리된 학습자는 평생교육진흥원에서는 2011
 년 3월 1일자로 시행 공표된 학사관리지침에 따라 강의계획서 확인 및 동의를 해야 학습시작이 가능 합니다.

#### 6) 학습방 >> 과목평가 >> 평가현황

평가에 대한 종합 정보와 진행현황을 확인하실 수 있습니다. • 학습방 > 과목평가 > 평가현황 클릭 : 평가현황 페이지로 이동됩니다.

|         | 4.1101     |             |                |                                      |
|---------|------------|-------------|----------------|--------------------------------------|
| 평가양목별 섬 | 수 내역 배점    | 취득점수        | 수료기준           | 알졍                                   |
| 진도      | 10         | 8.3         | 진도 80% 이상      | 2011-05-01~2011-06-30                |
| 출석      | 10         | 0           | -              | -                                    |
| 퀴즈      | 0          | 5.2         | -              | -                                    |
| 중간고사    | 25         | 6.2         | 35점 이상         | 2011-05-01~2011-06-30                |
| 기말고사    | 25         | 3.3         | -              | 2011-05-01~2011-06-30                |
| 과제      | 10         | 3.3         | 5점 이상          | 2011-05-01~2011-06-30                |
| 토론      | 10         | 3.3         | 5점 이상          | 2011-05-01~2011-06-30                |
| 팀프로젝트   | 10         | 3.3         | 5점 이상          | 2011-05-01~2011-06-30                |
| 기타      | 0          | 3.3         | -              | -                                    |
| 24      | 통점         | 75.5        |                |                                      |
|         |            | * 수         | 료조건 : 진도점수, 과) | 제점수, 시험(중간/기말) 점수가 <b>총점 70점 이</b> : |
| 학습진행사항  |            |             |                |                                      |
| 중간고사    | 2개 중 1개    | -9 <u>4</u> | 기말고사           | 2개 중 1개 🕄                            |
|         | 010 25 110 | 1 a         | ĘĒ             | 271 주 17                             |

**평가항목별 점수 내역**: 해당과목의 평가 배점 점수 및 학습자의 취득점수, 평가진행 일정 정보
 를 확인하실 수 있습니다.

2 학습진행사항: 평가진행 항목의 진행사항을 확인할 수 있으며 바로 버튼 클릭하여 응시, 제출하 실 수 있습니다.

#### 6) 학습방 >> 과목평가 >> 시험방

해당 과목의 시험을 응시, 확인하실 수 있습니다.

• 학습방 > 과목평가 > 시험방 클릭 : 시험방 페이지로 이동됩니다.

|                                | 시험                                                             | 방                                  |                                                                                                    |                                                           |                                                                                                    | HOME >                    | 학습방 ▶ 과목       | 평가 ▶ 시험방<br>QUICK M                       |                               |                                         |
|--------------------------------|----------------------------------------------------------------|------------------------------------|----------------------------------------------------------------------------------------------------|-----------------------------------------------------------|----------------------------------------------------------------------------------------------------|---------------------------|----------------|-------------------------------------------|-------------------------------|-----------------------------------------|
|                                |                                                                |                                    | Q 과목명 선택                                                                                                    | 된 과목명                                                     |                                                                                                    | ×                         |                | 수강산                                       | 8                             |                                         |
|                                | Total<br>塑成<br>15                                              | : 100건<br>- 시원유형  <br>중간고사<br>조가고니 | 사합방           - 시행의시           - 시행의시           - 시행의시           - 시행의시           - 시행의시           - 시행의시           - 시행의시           - 시행의시           - 신행의시           - 신행의시           - 신행의시           - 신행의시           - 신행의시           - 신행의시           - 신행의시           - 신행의시 | 중긴고사와 기발고사에 응<br>및 사람사용, 주의사항 등<br>는 응시 후 사람 등료일 가면<br>1명 | 시 및 진행 일정 확인하는 공간(7)<br>을 반드시 확인하시고 용시하시<br>5 7일 이후에 확인이 가능합니다<br><b>시항열시</b><br>1-06-27 ~ 2011-07-20 | 내니다.<br>기 바랍니다.<br>-<br>- | -<br>-<br>-    | 상담계 · · · · · · · · · · · · · · · · · · · |                               |                                         |
|                                | 14                                                             | 기막고사                               | 3차 회대사회와 해                                                                                                    | 201<br>H 201                                              | 1-06-27 ~ 2011-07-20                                                                                  | 70                        | DISAL          | 87183                                     |                               |                                         |
|                                | 13                                                             | 기말고사                               | 3차 현대사회와 한                                                                                                    | 번 201                                                     | 1-06-27 ~ 2011-07-20                                                                                  | 70                        |                |                                           |                               |                                         |
|                                | 12                                                             | 중간고사                               | 5차 회계원리                                                                                                    | 201                                                       | 1-06-27 ~ 2011-07-20                                                                                  | 70                        |                | 평가중                                       |                               |                                         |
|                                | 10                                                             | 중간고사                               | (씨                                                                                                    | 201                                                       | 1-06-27 ~ 2011-07-20                                                                                  | -                         | -              | 평가물                                       |                               |                                         |
|                                | 9                                                              | 중간고사                               | 9차 회계원리                                                                                                    | 201                                                       | 1-06-27 ~ 2011-07-20                                                                                  | 70                        | <del>8</del> 4 | 평가로                                       |                               |                                         |
|                                | 8                                                              | 기말고사                               | 2차 현대사회와 화                                                                                                    | 법 201                                                     | 1-06-27 ~ 2011-07-20                                                                                  | 70                        | 미용시            | <b>1</b> 97座星                             |                               |                                         |
|                                | 7                                                              | 기말고사                               | 3차 현대사회와 화                                                                                                    | 법 201                                                     | 1-06-27 ~ 2011-07-20                                                                                  | 70                        | 84             | 망가전                                       |                               |                                         |
| ▲ 시험정보<br>시형유형<br>시형제목<br>시형배점 | 중간고사<br>시험명이 들어감<br>25점<br>시험내용이 들어감<br>시험내용이 들어감<br>시험내용이 들어감 |                                    |                                                                                                    |                                                           |                                                                                                    | >                         | Windov<br>?    | ws Internet Ex<br>지금 시험에 응<br>확인          | plorer 🔀<br>시하시겠습니까?<br>취소    |                                         |
|                                | 시험내용이 들어감<br>시험내용이 들어감                                         |                                    |                                                                                                    |                                                           |                                                                                                    |                           | ⊖ 시험병          | 방                                         |                               | 00.00                                   |
| 시험열시                           | 2011-04-10 12:00                                               | ~ 13:00                            |                                                                                                    |                                                           |                                                                                                    |                           | 시험명            | : 경영학 개론 중간고사                             |                               | 남은시간 0 5 분 1 8 초                        |
| 주의사항                           | 주의사항 들어감<br>주의사항 들어감<br>주의사항 들어감                               |                                    |                                                                                                    |                                                           |                                                                                                    |                           | > 문제<br>Q 1    | ┃ 3번 > 주관식<br>학점은행 문제지의 총 문항수는            | 몇 개일까요?                       | 변호 ) 양격당만   배로가기<br>1 1 00<br>2 1 00    |
| 배점                             | 30점                                                            |                                    |                                                                                                    |                                                           |                                                                                                    |                           |                |                                           |                               | 3 1 00                                  |
| 문향수                            | 25문항                                                           |                                    |                                                                                                    |                                                           |                                                                                                    |                           |                |                                           |                               | 5 1 60                                  |
|                                |                                                                |                                    |                                                                                                    |                                                           |                                                                                                    |                           |                |                                           |                               | 6 1 60.<br>정답처장 7 1 60.                 |
| 구분                             | 단일 선택형                                                         | 다중 선택형                             | 단답형                                                                                                    | 서술형                                                       | 합계                                                                                                    |                           |                |                                           |                               | 8 1 60                                  |
| 시험구성                           | 5개                                                             | 07H                                | 07H                                                                                                    | 07H                                                       | 57H                                                                                                   |                           | - 각 문          | · · · · · · · · · · · · · · · · · · ·     | 1전문제 · 다충문제<br>하여야만 답이 입력됩니다. | 9 1 60<br>10 1 60                       |
| 소계                             | 100점                                                           | 0점                                 | 0점                                                                                                    | 0점                                                        | 100점                                                                                                  |                           | - 모든           | 답을 작성 후 반드시 <b>최중답안제</b>                  | 비론을 클릭하여 시험 응시를 완료해 주시기       | 바랍니다. 11 1 Con                          |
| 응시결과                           |                                                                |                                    | 응시 결과가 없습니다                                                                                                    | k                                                         | 2                                                                                                    |                           |                |                                           | 입시저장 🎽 최종                     | 12 ···································· |
|                                |                                                                |                                    |                                                                                                    |                                                           | 응시하기                                                                                                  |                           |                |                                           |                               | CLOSE IN                                |

1 시험 리스트: 해당 과목의 시험 응시 리스트 입니다. 시험명, 시험일시, 점수, 응시여부 등 상태를 확인할 수 있으며 시험명 클릭 시 시험 상세 페이지로 이동합니다.

2 시험응시 : 응시버튼 클릭 시 시험 팝업창이 뜸니다. 시험에 응시 합니다.

#### 6) 학습방 >> 평가평가 >> 시험방 >> 시험팝업창

▪ 시험 응시하기

: 1 시험을 친 후 답안 제출을 클릭하시어 제출합니다. 시험이 제출 되었습니다. 응시 완료로 변 경된 것을 확인하실 수 있습니다.

2 입력한 답안 및 해당 문제로 바로 이동합니다.

| A험명 : 보역학 계문 중간교사                                                      | 남은시간 | ) 5 :  | 18   |
|------------------------------------------------------------------------|------|--------|------|
| › 문제 3번 > 주관식                                                          | 변호   | : 업격답안 | 바로가기 |
|                                                                        | 1    | 1.1    | 60   |
| Q 익임은당 코레시의 중 코망우는 및 제용아보기                                             | 2    | 1      | 60   |
|                                                                        | 3    | 1.1    | 60   |
|                                                                        | 4    | 1      | 60   |
|                                                                        | 5    | 1.1    | 60   |
|                                                                        | 6    | 1      | 60   |
| 정답처음                                                                   | 7    | 1.1    | 60   |
|                                                                        | 8    | 1      | 60   |
| · 이전문제 · 다음문제                                                          | 9    | 1.1    | 60   |
| - 각 문제에 대한 경압처장 버튼을 클릭하여야만 많이 입력됩니다.                                   | 10   | 1      | 60   |
| <ul> <li>모든 답을 작성 후 반드시 최종답안제출 버튼을 클릭하여 시험 응시를 완료해 주시기 버린니!</li> </ul> | £ 11 | 1.1    | 60   |
| 91417175 BIZCH01787                                                    | 12   | 1.1    | 60   |
| anno Mondat                                                            | 13   | 1      | 60   |
| Windows Internet Explorer         값         답안제출 하시겠습니까?               |      |        | c    |

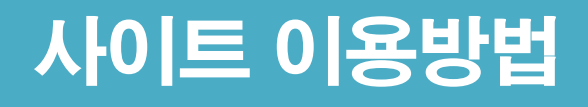

# - The End-감사합니다.

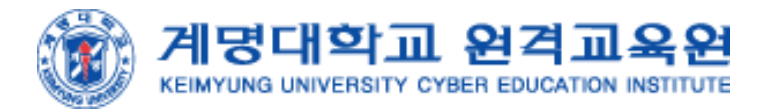